# 广东莞深官网 参展商注册使用 操作指南

编制:广东莞深集团 时间: 2024/6/25日

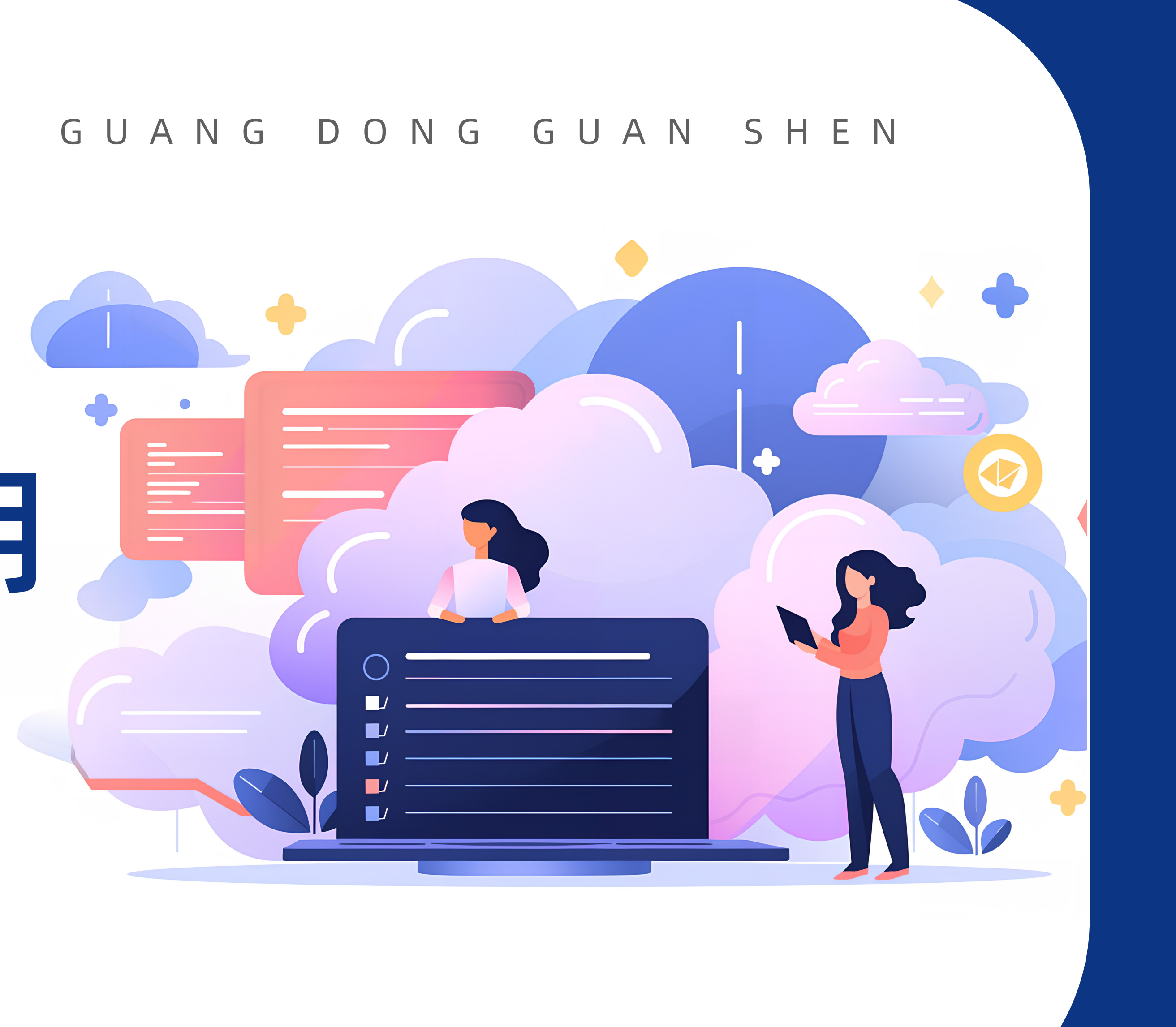

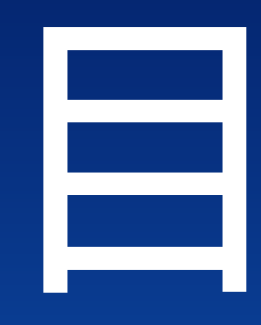

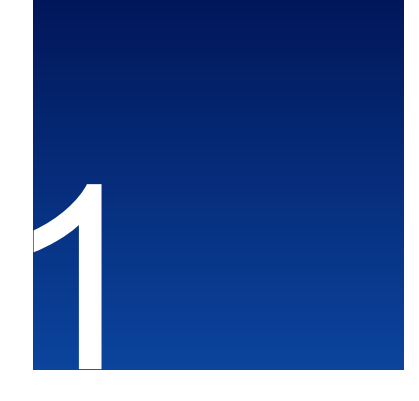

指南编制目地

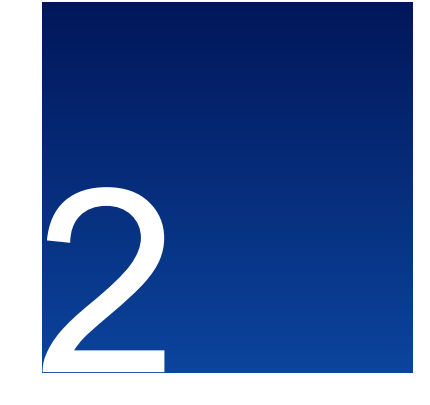

参展商注册 登录 资料完善

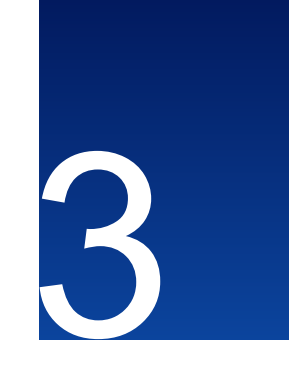

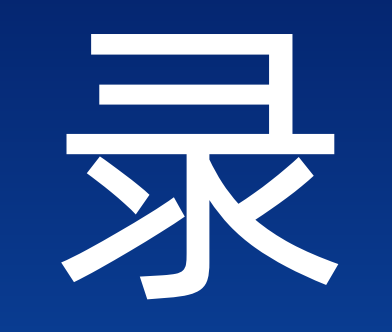

参展商在线选位 上传付款凭证

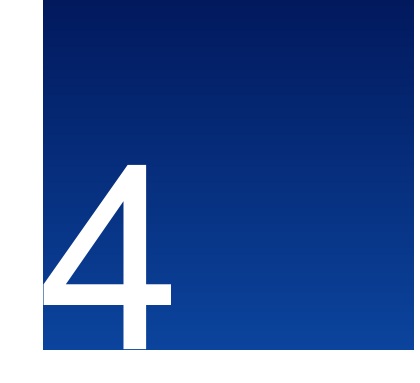

参展商自行预订 展会所需用品 其他服务 并进行对公付款

参展商自行上传展品 在莞深官网进行展示

0,2

\*\*\*\*\*

0,

00

0

ites Sto

Sec.

2

ONE CONTRACTORY AND AND ADDRESS OF A REAL FORM ADDRESS OF THE ADDRESS OF THE PARTY OF THE PARTY OF THE P A REAL PROPERTY AND INCOMES INCOMES AND A REAL PROPERTY AND A REAL PROPERTY AND A REAL (b) Statistical of a screeching solution of the second screeching of spectral screeching of spectral screeching of spectral screeching screeching scree AND REAL PROPERTY & THE REAL PROPERTY AND REAL PROPERTY. ADDRESS & FOR 3 & ENGLY. ------

# 指南编制目地

.

600

2 . . . . . .

••••• \*\*\*\* \*\*\*\* \*\*\*\* \*\*\*\*

000

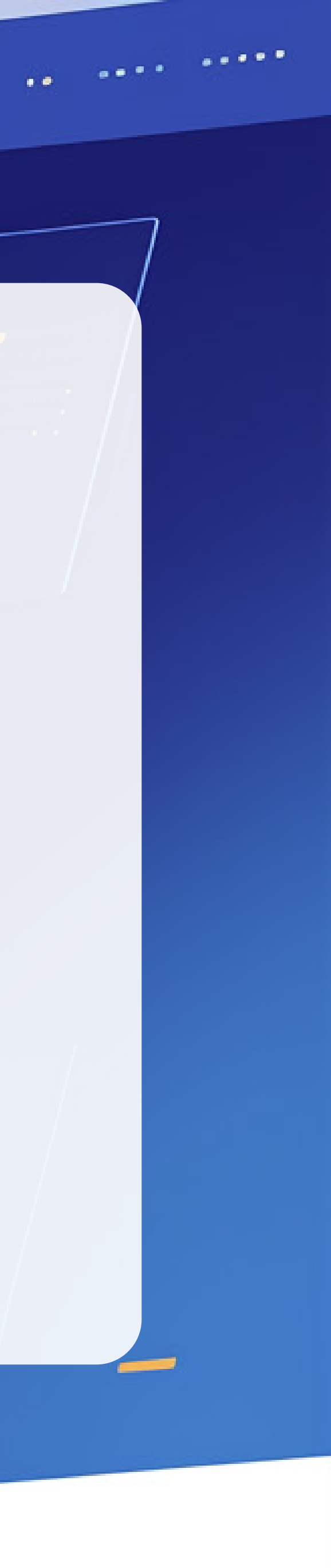

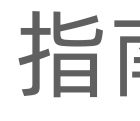

为更好的服务旗下商户及参展客商,实现整合 线上渠道客商资源、提高服务效率。2024年4月起, 广东莞深开始建设集团官网。该网站集中了:广东 莞深集团简介、旗下重点项目、莞深客商资源展 示、莞深会展服务功能、联系莞深等多项内容。该 网站的网址为: https://www.gs-group.com.cn/ (手机版请微信扫码或查看网站右侧快捷方式), 欢迎广大行业客商访问登录。

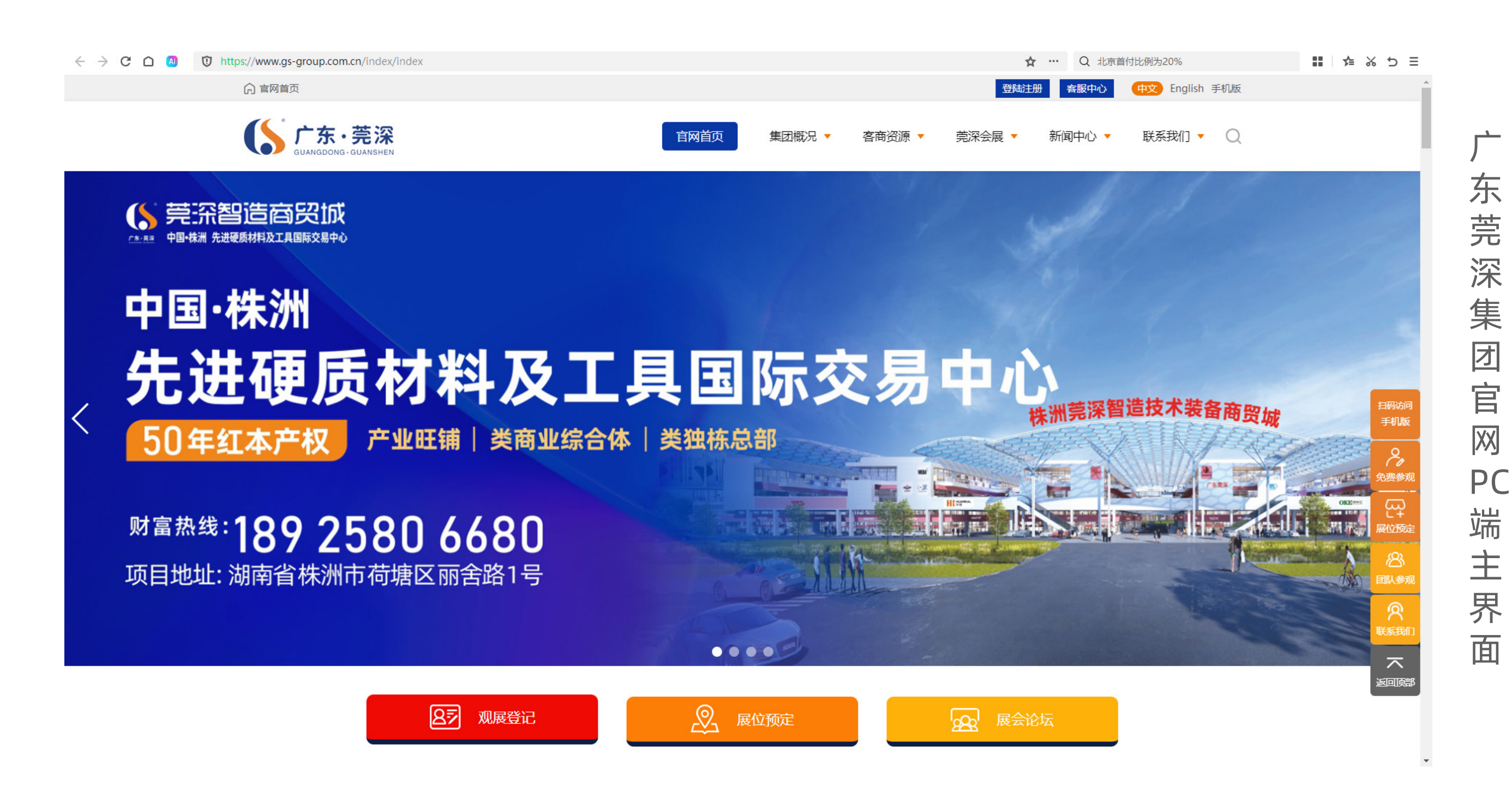

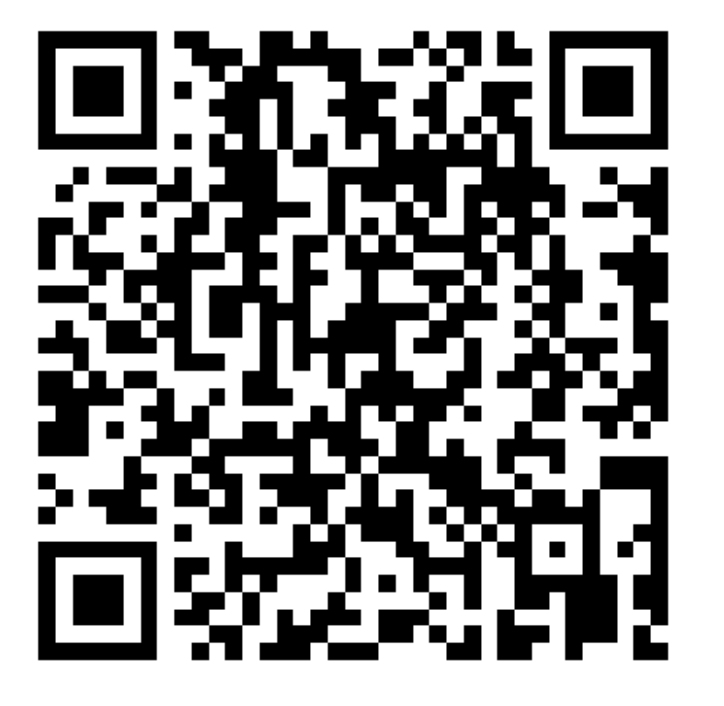

手机版二维码

广东莞深官网,其中很重要的一块功能是通过打通线上功能版块,实现注册展商在线自主 选位、订位、缴费、订购展会服务用品或服务项目申报功能,形成一个完整的线上操作流程闭 环。除线上订位功能外, 莞深官网还具备为参展客商提供自家产品展示的服务功能, 为方便注册 展商使用这些功能,现将莞深官网参展商注册使用相关细节、操作步骤以操作指南PPT形式呈现 给大家,感谢您的查阅!

## 指南编制目地

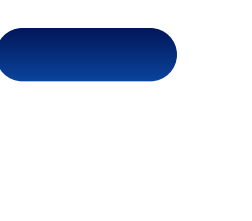

63

0,

.....

00

0

-

ites Sto

0)

?

ONVERSION OF A REAL PROPERTY OF A REAL PROPERTY OF ADDRESS STREAM AND A REPORT OF STREAM STREAM STREAM STREAM NAME AND A DESCRIPTION OF A DESCRIPTION OF OF TRANSPORTED ACCOUNTS AND A REPORT OF A REPORT OF A VALUE AND DESCRIPTION OF THE DESCRIPTION OF THE PARTY DIMENSEL FOR S PONSIE annast contracts of a rid

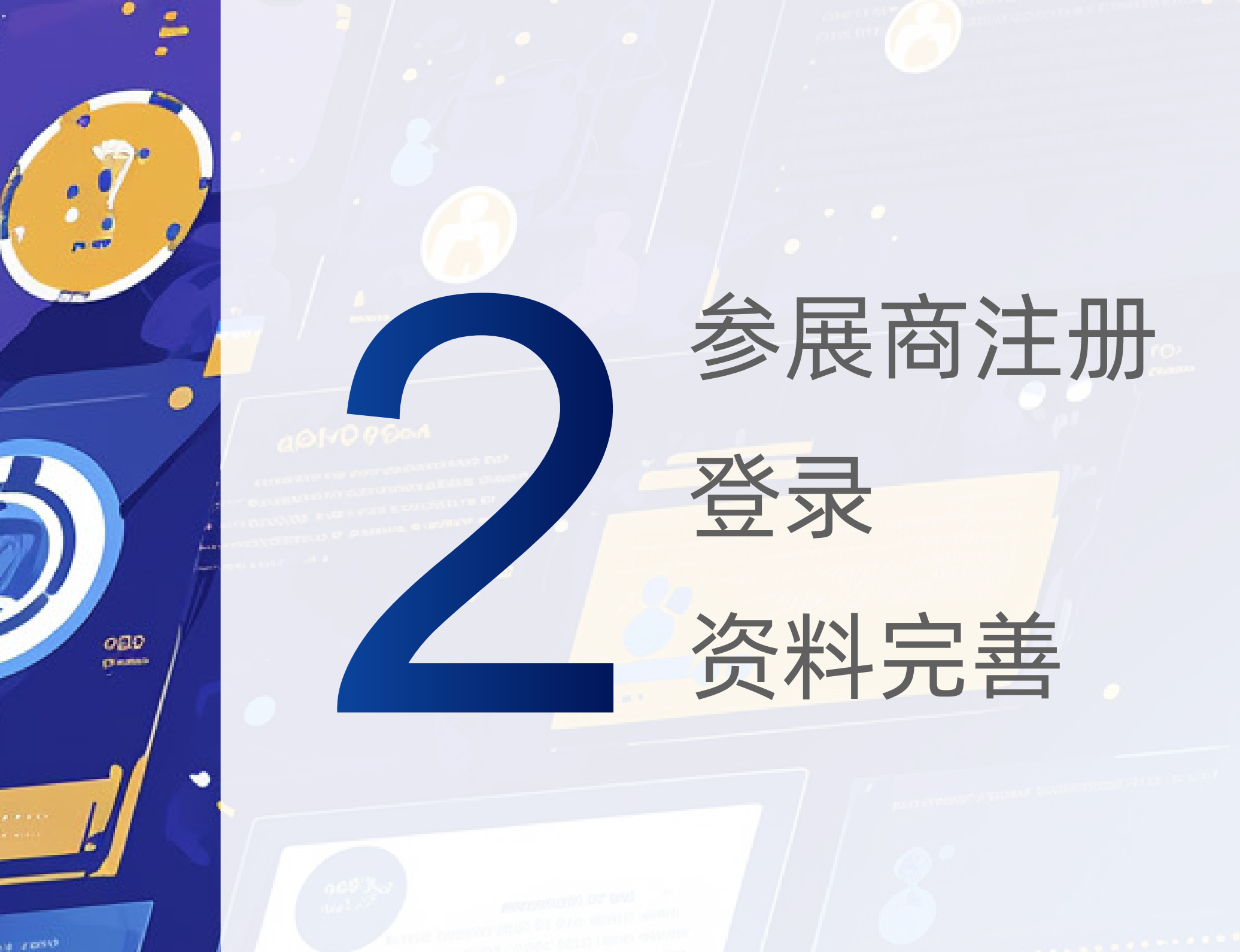

.

600

\*\*\*\*\*

2 . . . . . .

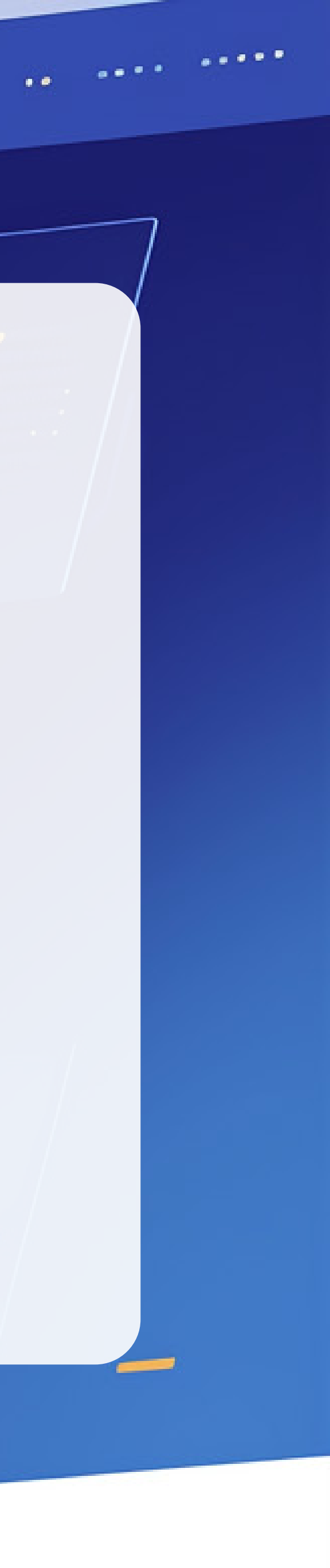

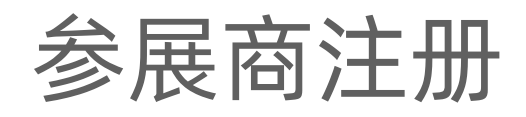

## 1、注册参展商登录账号

< > C 🖸 🔕

https://www.gs-group.com.cn/index/index

6 官网首页

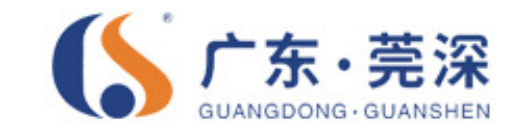

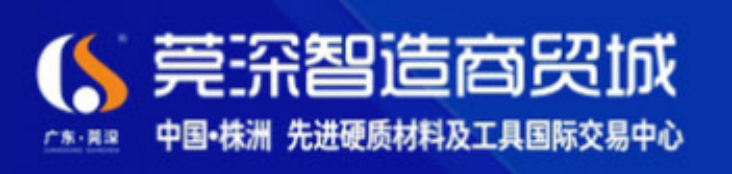

## 中国·株洲 先进硬质材料及工具国际交易中心 产业旺铺|类商业综合体|类独栋总部 50年红本产权

## 财富热线:189 2580 6680 项目地址:湖南省株洲市荷塘区丽舍路1号

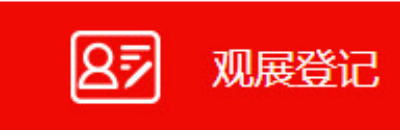

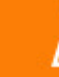

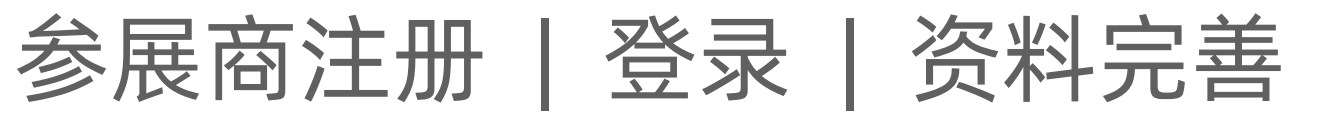

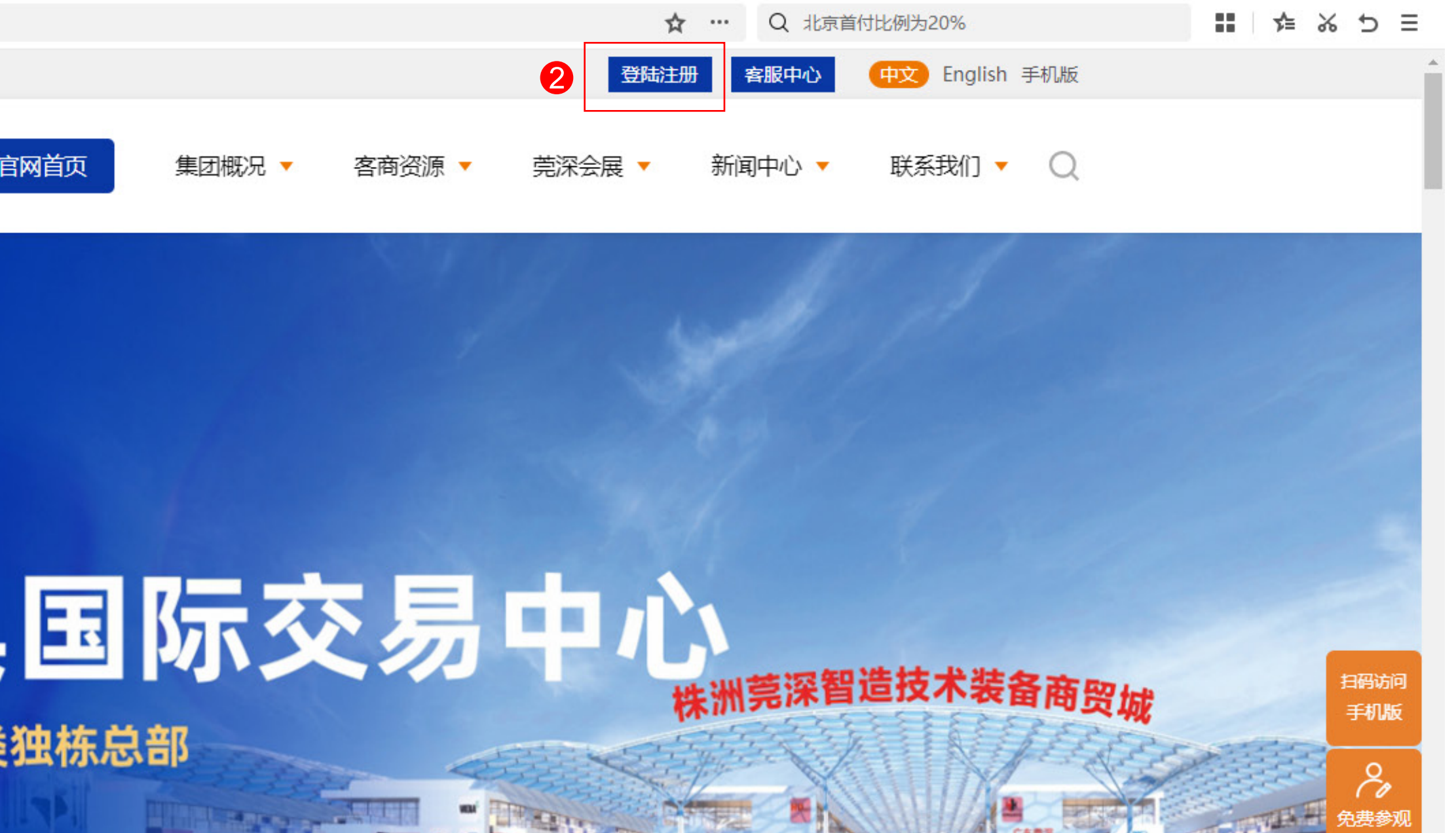

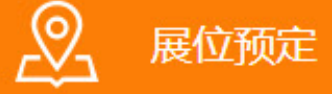

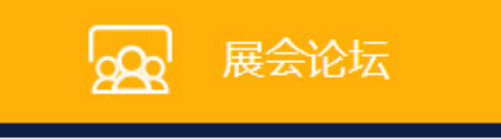

て返回院

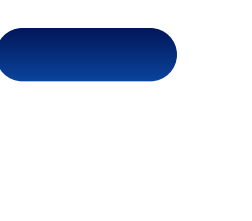

## 第一步:请打开莞深官网电脑/手机端,点击右上角 登录注册 字样位置 第二步: 跳转至参展商注册页面(网址为https://www.gs-group.com.cn/login/index), 依次进行1-5步操作

欢迎进入莞深智造技术装备商贸城!! 您好, 中/英

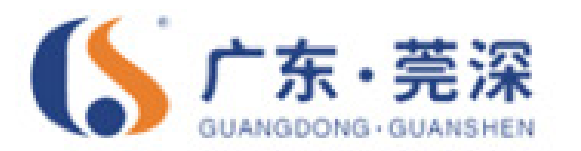

### 欢迎您进入莞深智造技术装备商贸城!

莞深展会服务系统,是由广东莞深集团自主研发并建设的展商在线服务系统。 系统融合了展商注册、登录、展会展位预订、展会用品(含用电、用气、现场 物品等)在线选购、在线客服咨询、快捷登记观展、对公转账信息展示、核验 付款信息等简单实用的线上服务功能。该系统的上线,基本可实现一站式满足 参展观展客商线上选位订位、注册观展、服务咨询三大类核心需求。目前该系 统还在完善建设中,欢迎行业客商用户朋友们给予我们更多的优化建议,感谢 您的使用! 如遇到任何使用问题请致电: 0769-89393888

● 展商登记 ● 展位预定 ● 展商资料上传 ● 展会用品订购 ● 广告赞助

\*注意: 第一次注册必须操作完注册流程, 生成参展商账号, 请妥善保存您注册的参展商账号密码。自主设定账户密码后, 第二次登录及以后只需点击右侧账号密码登录即可。

## 参展商注册 | 登录 | 资料完善

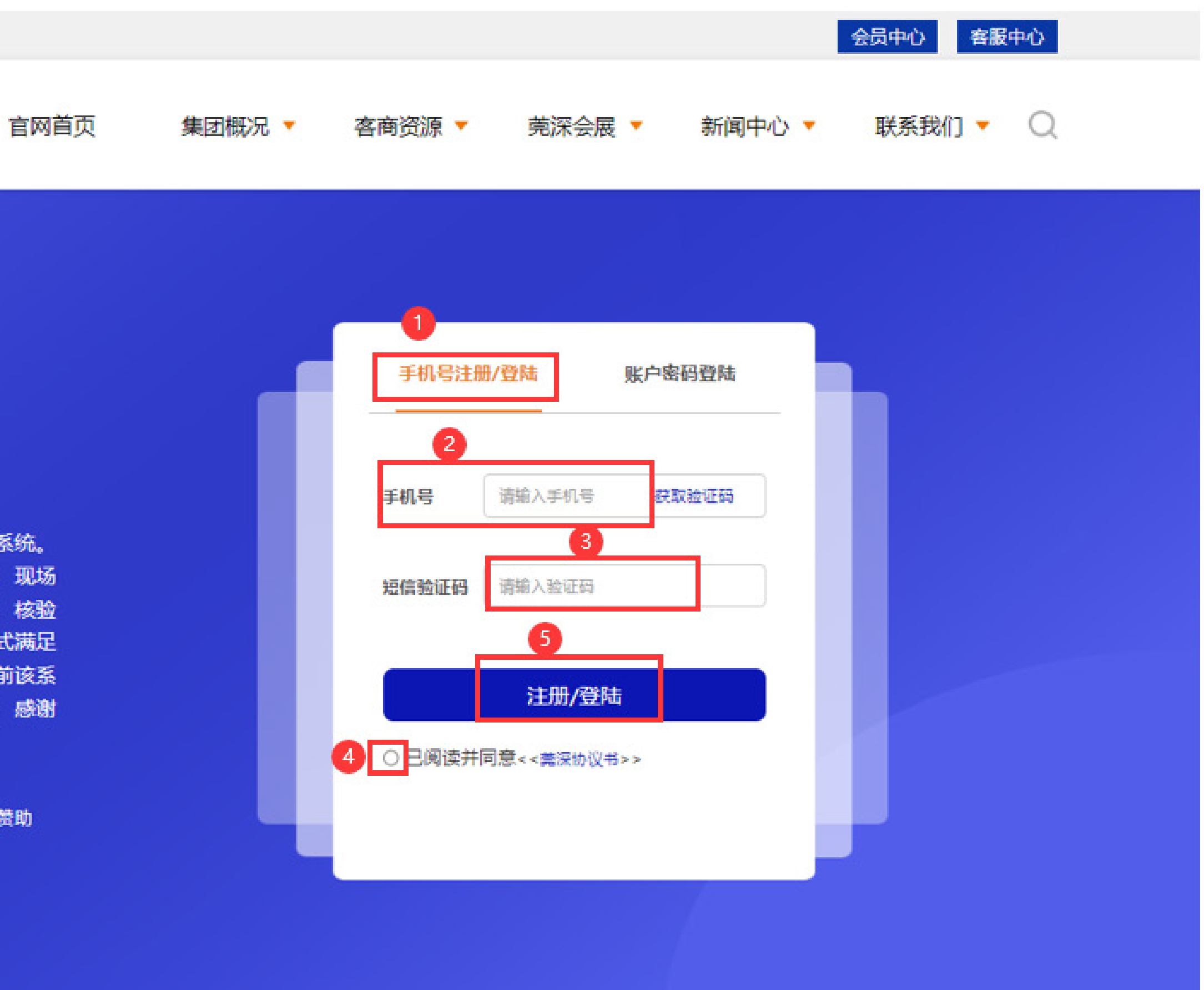

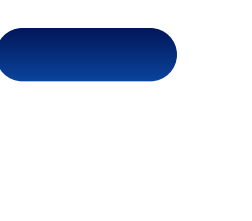

## 第三步:使用从崭新手机号+验证码组合形式登录,进入莞深展商中心、完善展商必填资料。 第四步: 自行设定登录展商中心的密码, 以备下次登录使用注册手机+自设密码形式即可登录, 至此注册参展商登录账号指引介绍结束。

| 6 会员中心                         |         | 会员中心 退出登陆 客服                  | <b>仲心 (中文)</b> English 手机版 | ☆ 会员中心                                 |                                     | 会员中心 退出登陆 客服中心 中文 English 手机器 |
|--------------------------------|---------|-------------------------------|----------------------------|----------------------------------------|-------------------------------------|-------------------------------|
|                                |         | 官网首页 集团概况 ▼ 客商资源 ▼ 莞深会展 ▼ 新闻中 | 心▼ 联系我们▼ ()                |                                        | 官网首页 集团概况 ▼ 客商资源 ▼                  | 莞深会展 ▼ 新闻中心 ▼ 联系我们 ▼ (        |
| 会员中心                           | 公司名:    | 请输入公司名称                       |                            | 会员中心<br>名 企业信息                         | 东莞市 五金商贸科技有限公司                      |                               |
| 展商登记资料上传                       | 公司地址:   | 请输入公司地址                       |                            | 展商登记<br>资料上传 公司地址:                     | 东莞市长安镇                              |                               |
| 添加展品<br>手册下載<br>通知消息           | 联系人:    | 1<br>完善参展商首次注册必填资料<br>请输入姓名   |                            | 添加展品<br>手册下载 <b>联系人:</b><br>通知消息       |                                     |                               |
| 88 展会预定                        | 手机号:    | 102 发送验证码                     |                            | 88 展会预定<br>手机号:                        | 186 35102 重新发送53                    |                               |
| 展位预定<br>用电申报<br>用气申报<br>展会用品申报 | 手机验证码:  | 请输入手机验证码                      |                            | 展位预定<br>用电申报<br>用气申报<br>展会用品申报         | 2 2                                 |                               |
| 🔒 订单中心                         | 设置登陆密码: | <u>∃</u> )                    |                            | ◎ 订单中心                                 | 2 记录自设密码                            |                               |
| 展位订单<br>用电订单<br>用气订单<br>展会用品订单 |         | 提交保存更换手机号修改登陆密码               |                            | 展位订单<br>用电订单<br>用气订单<br>展会用品订单 下次再登陆直到 | 提交保存 更换手机号 修改登陆密码 度使用注册手机号+自设密码即可登录 |                               |
| 一 广告赞助                         |         |                               |                            | 广告赞助                                   |                                     |                               |

## 参展商注册 | 登录 | 资料完善

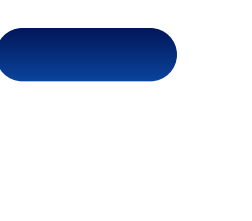

## 2、完善参展商企业资料信息上传营业执照。

| 分 会员中心                  |         |                                       |            | 会员中心 退出到 | 統 客服中心 | 中文 En |
|-------------------------|---------|---------------------------------------|------------|----------|--------|-------|
|                         |         | 官网首页 集团概况 ▼                           | 客商资源 ▼     | 莞深会展 ▼   | 新闻中心 🤻 | 联系我   |
| 展商登记<br>资料上传            | 公司英文名:  | 请输入公司名称                               | -          |          |        |       |
| 添加展品<br>手册下載<br>通知消息    | 公司地址:   | 东莞市长安镇                                | _          |          |        |       |
| 88 展会预定                 | 公司网址:   | 请输入请带有'http://'或'https://'开头的公司网址(选填) | _          |          |        |       |
| 用电申报用气申报展会用品申报          | 联系人:    |                                       | -<br>司营业执照 |          |        |       |
| 🔒 订单中心                  | 固定电话:   | 请输入固定电话 (选填)<br>                      |            |          |        |       |
| 展位订单<br>用电订单<br>用气订单    | 联系邮箱:   | 请输入邮箱 (选填)                            | -          |          |        |       |
| 展会用品订单                  | 上传营业照片: | ~ <sup>9</sup>                        |            |          |        |       |
| 会议广告<br>展会印刷品<br>现场广告   |         |                                       |            |          |        |       |
| 陵贞广告<br>分区门楼/地贴<br>官网广告 |         | 提交保存                                  |            |          |        |       |
|                         |         |                                       |            |          |        |       |

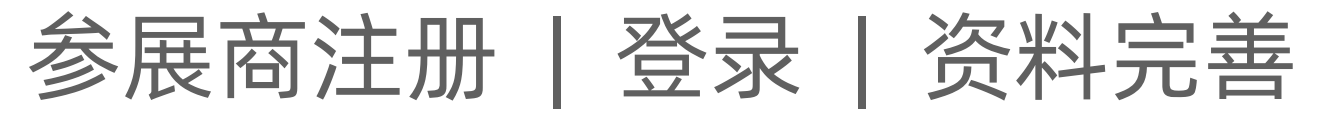

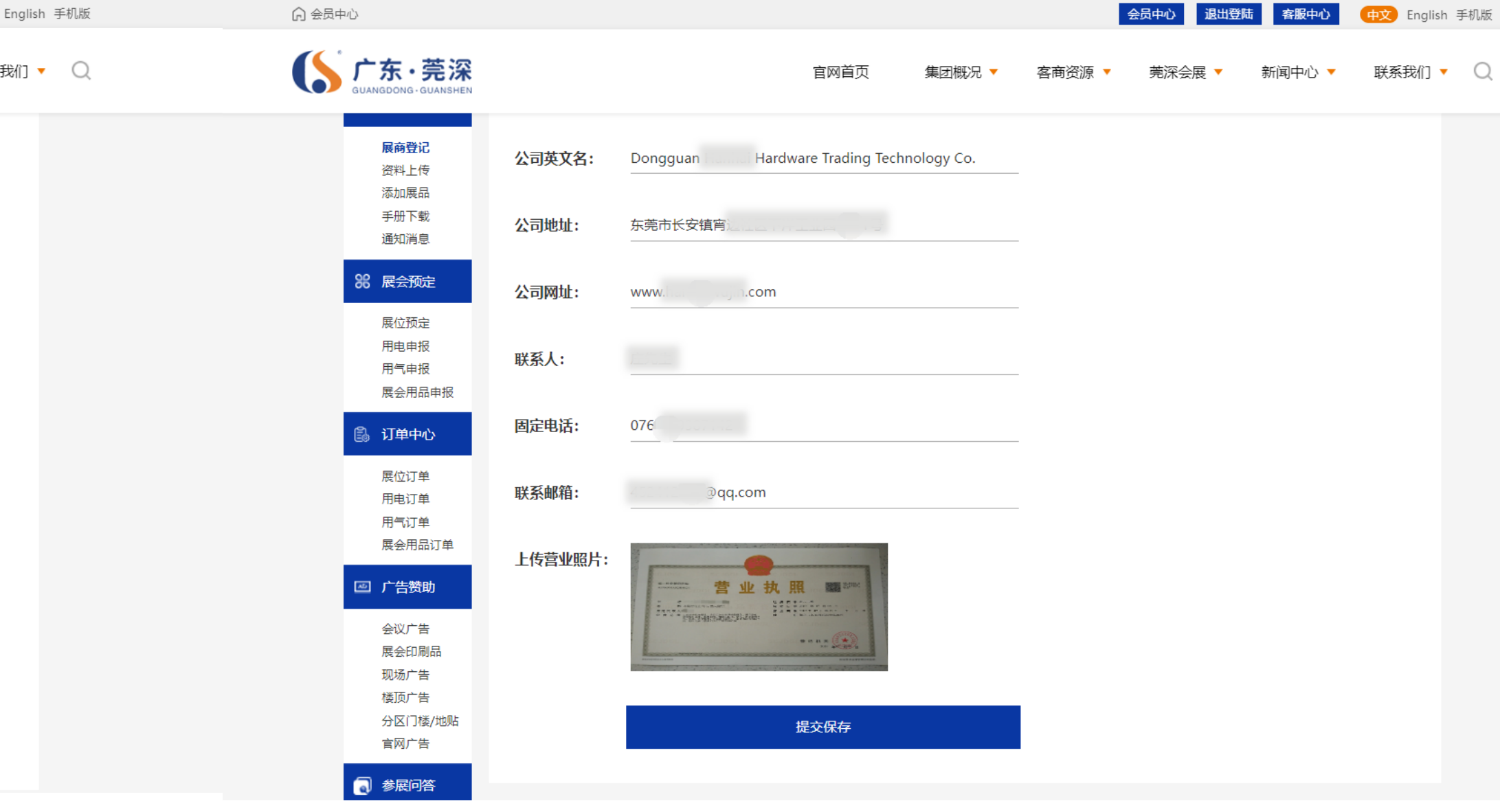

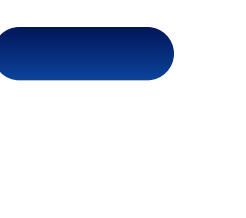

## 3、完善参展商企业资料信息上传logo等资料,提交后等待工作人员后台审核。 如有疑问请致电0769-89393888

| 局 展商资料                |         |                                             |
|-----------------------|---------|---------------------------------------------|
|                       | N       | 官网首页                                        |
| 手册下载<br>通知消息          | 拟展出展品 刀 | 杆、刀盘、刀片                                     |
| <b>88 展会预定</b>        | 主营业务演   | 海刀盘、锋锐刀片                                    |
| 用电申报用气申报              | 应用行业 机  | 加工、CNC机床                                    |
| 展会用品申报<br>副 订单中心      | 品牌LOGO  | 上传品牌LOGO                                    |
| 展位订单用电订单              |         | <b>ふ</b><br>瀚 海                             |
| 用气订单 展会用品订单           | *请      | 上传品牌LOG0图片,支持,jpg、jpeg、j                    |
| ◎ 广告赞助                | 公司简介    | 点击上传<br>青协助联络函.zip                          |
| 会议广告<br>展会印刷品<br>现场广告 | 请_      | 上传公司简介与公司形像图3张的zip格式压                       |
| 楼顶广告<br>分区门楼/地贴       | 公司产品邀请  | 点击上传<br>青协助联络函.zip<br>上传公司主营产品图及对应名称的zip格式E |
| 官网/ 告                 |         |                                             |
|                       | 审核      | 甲核中<br>时间大约需要1~3个工作日,请耐心等待!                 |

会员中心 中文 English 手机版 退出登陆 客服中心 联系我们 🔻 📿 集团概况 🔻 新闻中心 🔻 客商资源 🔻 莞深会展 🔻 png格式,大小不超过1M E缩包文件 (最大5MB) (压缩包文件 (最大10MB)

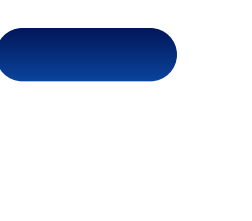

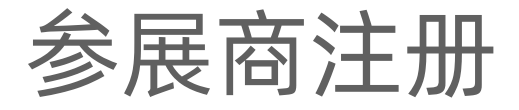

## 4、参展商企业资料审核通过,系统提示恭喜您已经完成参展商登记。

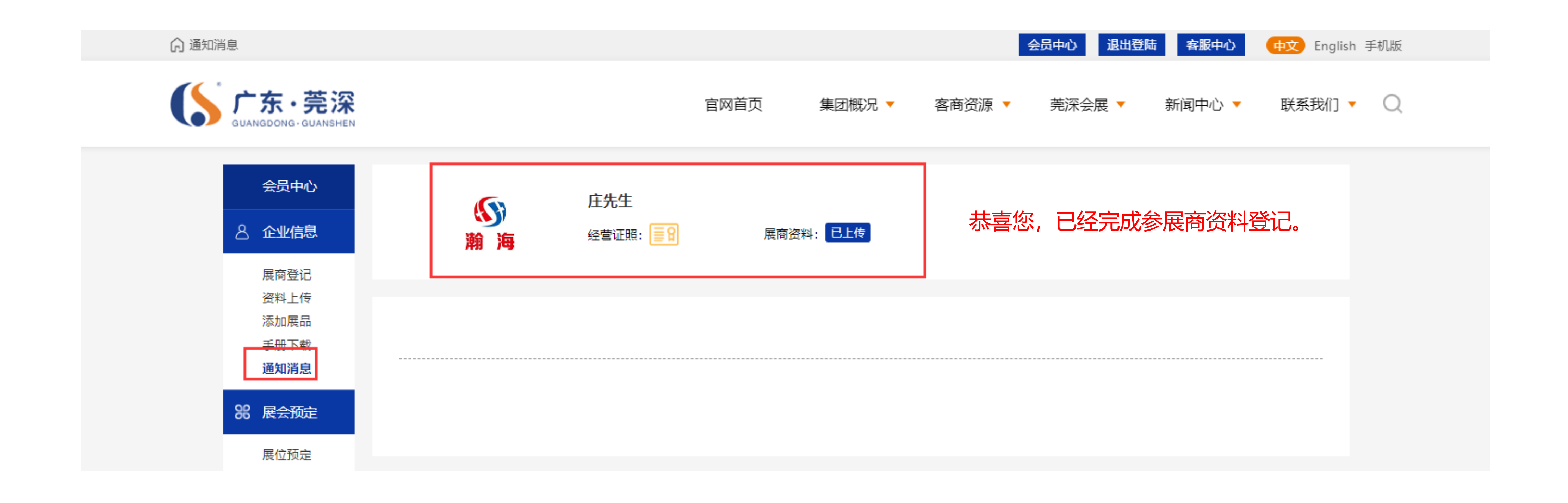

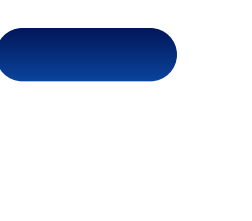

63

\*\*\*\*\*

0,

00

0

icto .

0)

?

AND THE WARDER WARD CONTRACTOR OF A MARKET POSSI-ADDRESS DESIGNATION OF A DESIGNATION OF A DESIGNATION OF NAME AND ADDRESS OF ADDRESS OF ADDRESS ADDRESS OF THE REPORT OF A DECEMBER OF A DECEMBER OF DEBRING LEDGE & CONST. annest consistent a site

4 - - 2 2

# 参展商在线选位 上传付款凭证

600

\*\*\*\*\* \*\*\*\* \*\*\*\*\* \*\*\*\*\* \*\*\*\*\*

000

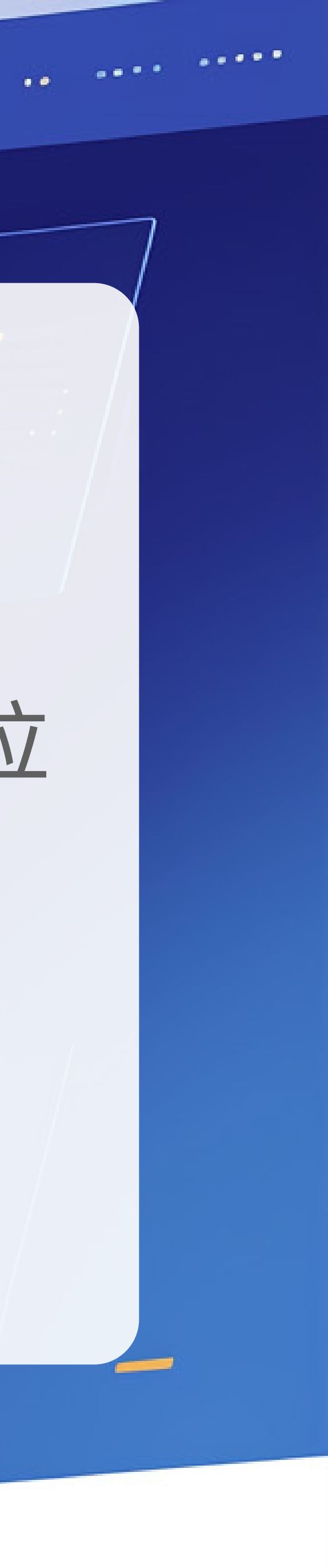

## 第一步,阅读订位温馨提示信息,关闭弹窗

| ◎ 展位预定                                                                                           |                                                                                                    |
|--------------------------------------------------------------------------------------------------|----------------------------------------------------------------------------------------------------|
| 「たた<br>Guangdong・Guanshen                                                                        | 官网                                                                                                    |
| 会<br>会<br>会<br>会<br>会<br>中<br>心<br>名<br>企 业 信息<br>展商登记                                           | <b>请选择您要参与的展会</b> (仅可单选)                                                                                    |
| 资料上传添加展品<br>手册下载<br>通知消息                                                                         | 2024中国·休州先进硬质材料及工具国际                                                                                        |
| <ul> <li>88 展会预定</li> <li>2</li> <li>展位预定</li> <li>用电申报</li> <li>用气申报</li> <li>展会用品申报</li> </ul> | 展位示意图(点击图)<br>展位示意图(点击图)<br>定位立如、<br>、选择您想参与的展示。<br>2、选择您的产品展区(<br>3、请选择您想预订的)<br>4、以上选定无误后确认<br>然后上传付款凭证等待 |
| <ul> <li>订单中心</li> <li>展位订单</li> <li>用电订单</li> <li>用气订单</li> <li>展会用品订单</li> </ul>               |                                                                                                    |
| 广告赞助<br>会议广告<br>展会印刷品<br>现场广告<br>楼顶广告<br>分区门楼/地贴<br>官网广告                                         |                                                                                                    |

## 参展商在线选位 | 上传付款凭证

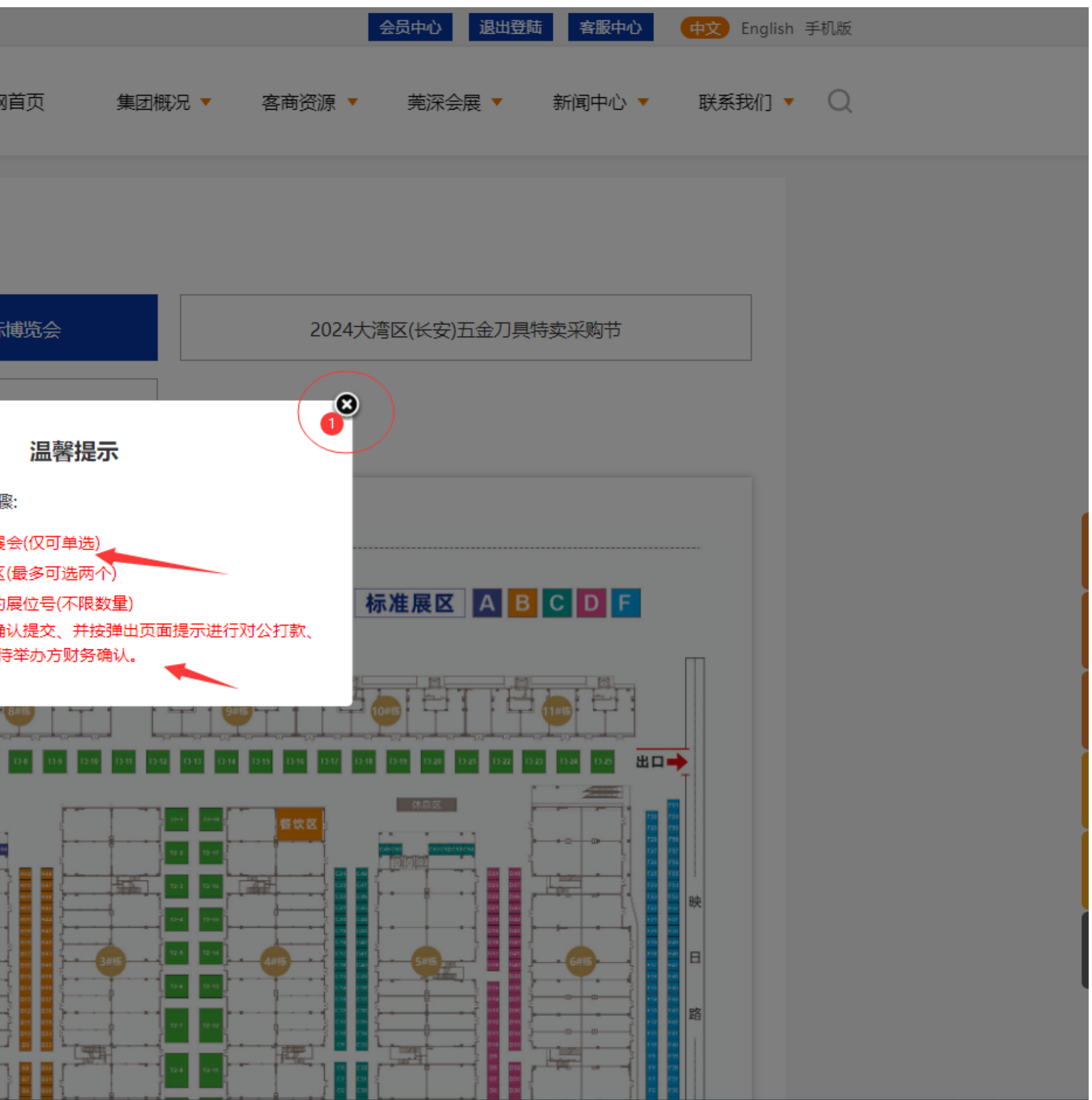

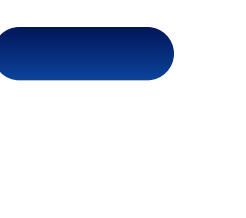

## 第二步,根据自身需要,选择您想参加的展会。

┌ 展位预定 会员中心 请选择您要参与的展会 (仅可单选) 企业信息 8 展商登记 2024中国·株洲先进硬质材料及工具国际博览会 资料上传 添加展品 手册下载 2025第七届莞深五金工模具展览会 通知消息 **28 展会预定** 展位示意图 (点击图片可放大) 展位预定 展位规划图 BOOTH PLANNING MAP 用电申报 用气申报 展会用品申报 🔒 订单中心 广场 展位订单 用电订单 用气订单 展会用品订单 11-2 🔤 广告赞助 11-0 ---会议广告 展会印刷品 现场广告 2#1 楼顶广告

## 参展商在线选位 | 上传付款凭证

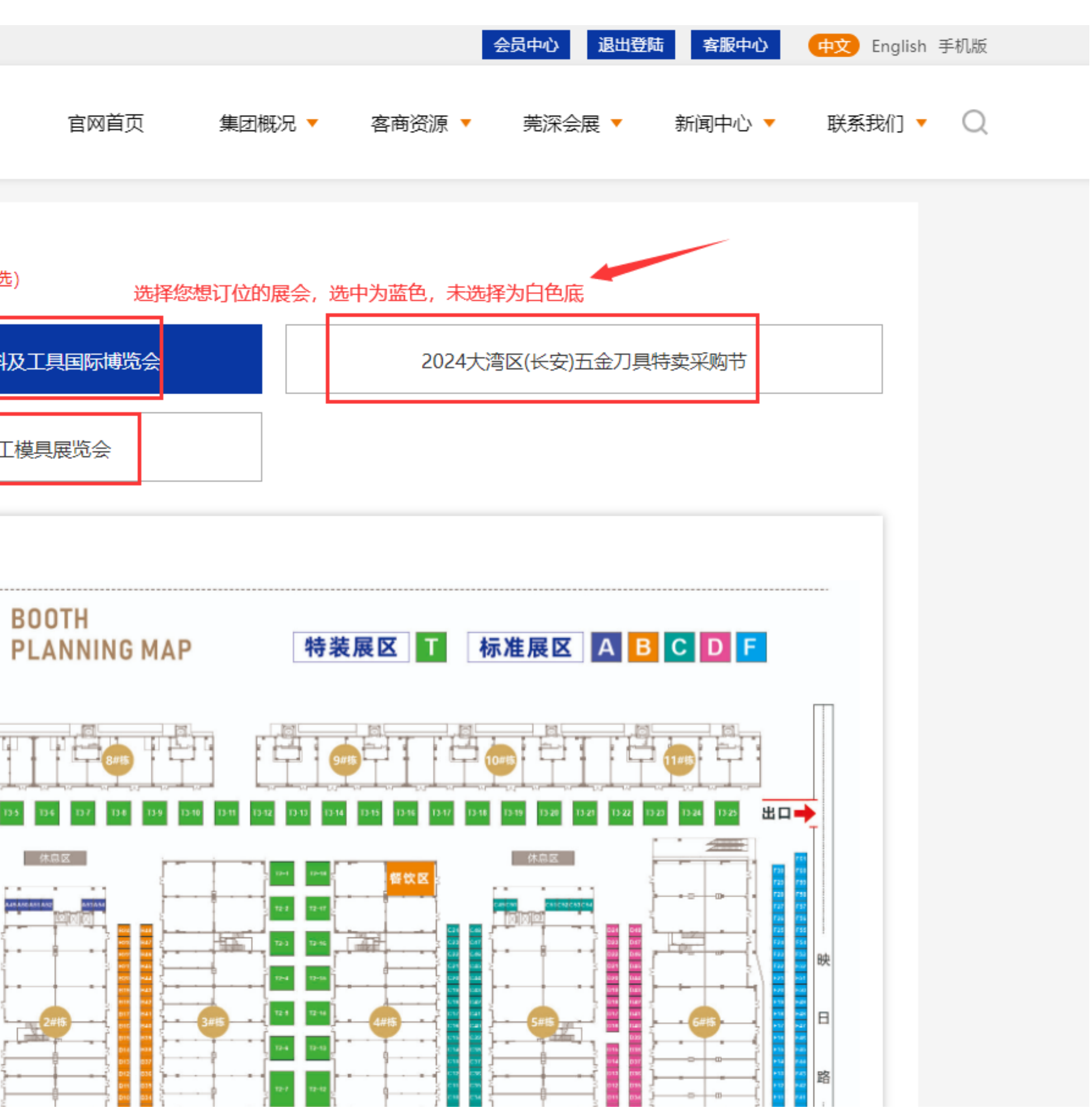

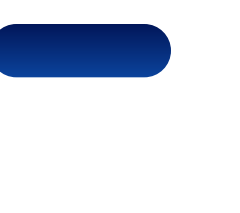

## 第三步,选着展会后下拉整体页面,进入展会选位界面(展位平面图点击放大查看)

|                                  | 官网首页                                                                      |
|----------------------------------|---------------------------------------------------------------------------|
| 会员中心<br>名 企业信息                   | 选择您要参与的展会 (仅可单选)                                                          |
| 展商登记 资料上传                        | 2024中国·株洲先进硬质材料及工具国际博览                                                    |
| 手册下载通知消息                         | 2025第七届莞深五金工模具展览会                                                         |
| 88 展会预定展位预定                      | 展位示意图 (点击图片可放大)                                                           |
| 用电申报<br>用气申报<br>展会用品申报           |                                                                           |
| ③ 订单中心                           | (1) (12) (20) (22) (25) (25) (25) (25) (25) (25) (25                      |
| 展1000年<br>用电订单<br>用气订单<br>展会用品订单 | 単級百会 1101 EEE 233 R54 125 505 152 153 153 155 155 155 155 155 155 155 155 |
| 广告赞助                             |                                                                           |
| 展会印刷品现场广告                        |                                                                           |
|                                  | ▲田耕枝具 時志 秋秋 外は 2 小田 2 小田 2 小田 2 小田 2 小田 2 小田 2 小田 2 小                     |

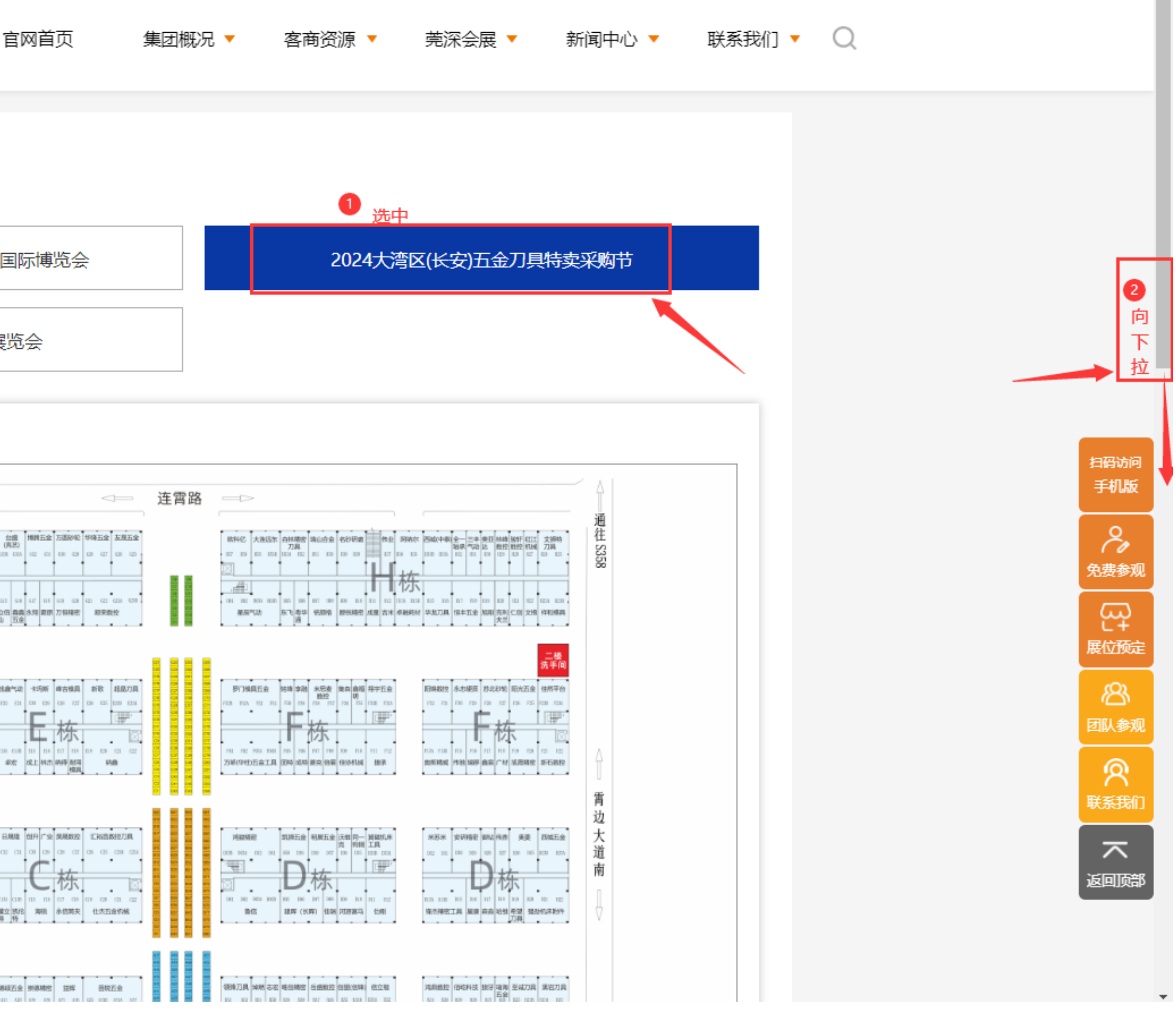

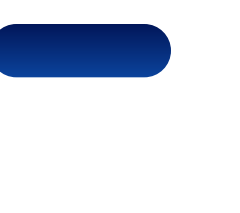

## 第四步,按示意图所示,依次双击您选择的展位(例如A-19),确定提交。

|                                            | A区/数                                       | 空刀具                                          |                                               |                                | B⊠/∄                    | 量具量仪                     |                                       |      | C⊵                                | ☑/机床附          | 件    |                   |                |            |                 |
|--------------------------------------------|--------------------------------------------|----------------------------------------------|-----------------------------------------------|--------------------------------|-------------------------|--------------------------|---------------------------------------|------|-----------------------------------|----------------|------|-------------------|----------------|------------|-----------------|
| A-01                                       | A-02                                       | A-03                                         | A-05                                          | A-06                           | A-07                    | A-08                     | A-09                                  | A-10 | A-11                              | A-12           | A-13 | A-15              | A-16           | 规格:<br>面和: | 2*2             |
| A-19                                       | A-20                                       | A-21                                         | A-22                                          | A-23                           | A-25                    | A-26                     | A-27                                  | A-28 | A-29                              | A-30           | A-31 | A-32              | A-33           | 面积.<br>价格: | 400<br>1000.00元 |
| A-37                                       | A-38                                       | A-39                                         | A-40                                          | A-41                           | A-42                    | A-43                     | A-45                                  | A-46 | A-47                              | A-48           | A-49 | A-50              | A-51           | A-52       | A-53            |
| Δ-55                                       | A 56                                       | A F7                                         |                                               |                                | A 60                    | A 61                     | A 62                                  | A 62 | A                                 | A 66           | A 67 | A 60              |                |            |                 |
| :①釘                                        | A-56<br>色展位已                               | A-57<br>消控,黄年                                | A-58<br>色展位可供                                 | A-59<br>(您选择。                  | A-60                    | A-01                     | A-62                                  | A-63 | A-65                              | A-00           | A-07 | A-08              |                |            |                 |
| : ① 红<br>② 展<br>③ 展<br><b>장选择</b>          | A-56<br>色展位已<br>位为极简<br>商操作预               | A-57<br>销控,黄色<br>展台,标准<br>订选位后需<br><b>立:</b> | A-58<br>色展位可供<br>主位2*2平<br>語完成付款              | A-59<br>總选择。<br>米,价格1<br>3,举办方 | A-60<br>000元/家<br>确认收到款 | A-01<br>次项后可实<br>面       | A-62<br>(时查看完<br>]                    | A-63 | A-65<br>锁定为红色                     | A-00<br>百) 效果。 | A-07 | A-08              | +(元)           |            |                 |
| 主: ① 红<br>② 展<br>③ 展<br><b>尔选择</b><br>A-19 | A-56<br>色展位已<br>位为极简<br>简操作预<br><b>静展低</b> | A-57<br>销控,黄色<br>展台,标准<br>订选位后需<br><b>立:</b> | A-58<br>色展位可供<br>主位2*2平:<br>完成付款<br>规格<br>2*2 | A-59<br>總选择。<br>米,价格1<br>7,举办方 | A-60<br>000元/家<br>确认收到款 | A-01<br>次项后可实<br>面<br>41 | A-62<br>G时查看完<br>i积<br>m <sup>2</sup> | A-63 | A-65<br>锁定为红的<br>单价(元)<br>1000.00 | A-00<br>) 效果。  | A-07 | A-08<br>小러<br>100 | F(元)<br>00.00元 |            |                 |

|                                      | A区/数                          | 空刀具                         |                              |                  | B⊠/≝            | 星具星仪             |                                |         | C⊵                        | ☑/机床附  | 件    |           |                |            |                |
|--------------------------------------|-------------------------------|-----------------------------|------------------------------|------------------|-----------------|------------------|--------------------------------|---------|---------------------------|--------|------|-----------|----------------|------------|----------------|
| A-01                                 | A-02                          | A-03                        | A-05                         | A-06             | A-07            | A-08             | A-09                           | A-10    | A-11                      | A-12   | A-13 | A-15      | A-16           | 规格:        | 2*2            |
| A-19                                 | A-20                          | A-21                        | A-22                         | A-23             | A-25            | A-26             | A-27                           | A-28    | A-29                      | A-30   | A-31 | A-32      | A-33           | 面积:<br>价格: | 4m<br>1000.00元 |
| A-37                                 | A-38                          | A-39                        | A-40                         | A-41             | A-42            | A-43             | A-45                           | A-46    | A-47                      | A-48   | A-49 | A-50      | A-51           | A-52       | A-53           |
| A-55                                 | A-56                          | A-57                        | A-58                         | A-59             | A-60            | A-61             | A-62                           | A-63    | A-65                      | A-66   | A-67 | A-68      |                |            |                |
| ក.មុខ                                | 巴庞江口1                         | <b>闭江,更已</b>                | 일/6월11월11년                   | *心心之生]干。         |                 |                  |                                |         |                           |        |      |           |                |            |                |
| ②展<br>③展<br><b>您选择</b>               | 位为极简,<br>商操作预试<br><b>育的展信</b> | 展台,标准<br>订选位后需<br><b>立:</b> | 建位2*2平:<br>帰完成付款             | 米,价格1<br>R,举办方   | 000元/家<br>确认收到款 | 次项后可实            | 討查看完                           | 成订位 (\$ | 锁定为红色                     | 色) 效果。 |      |           |                |            |                |
| ②展<br>③展<br><b>您选择</b><br>展位         | 位为极简,<br>商操作预                 | 展台,标准<br>订选位后需<br><b>立:</b> | 建位2*2平<br>電完成付款<br>规格        | 米,价格1<br>R,举办方   | 000元/家<br>确认收到款 | 次项后可实<br>面       | 訳<br>査<br>行<br>記               | 成订位 (\$ | 锁定为红色<br>单价(元)            | D) 效果。 |      | 小计        | +(元)           |            |                |
| ②展<br>③展<br><b>您选择</b><br>展位<br>A-19 | 位为极简,<br>商操作预                 | 展台,标准<br>订选位后帮              | 建位2*2平<br>電完成付款<br>规格<br>2*2 | 米, 价格1<br>R, 举办方 | 000元/家<br>确认收到款 | 次项后可实<br>面<br>41 | ath査看完<br>i积<br>m <sup>7</sup> | ;成订位(\$ | 锁定为红色<br>单价(元)<br>1000.00 | D) 效果。 |      | 小亡<br>100 | H(元)<br>00.00元 |            |                |

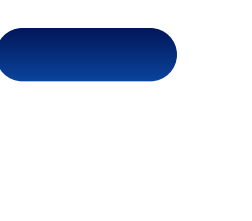

## 第五步,按示意图所示,依次双击您选择的展位(例如A-19),确定提交。

|      | A区/数 | 空刀具  |      | B⊠/±             | 量具量仪          |       |     |
|------|------|------|------|------------------|---------------|-------|-----|
| A-01 | A-02 | A-03 | A-05 | A-06             | A-07          | A-08  | A-0 |
| A-19 | A-20 | A-21 | A-22 | A-23             | A-25          | A-26  | A-2 |
| A-37 | A-38 | A-39 | A-4  | www.gs-<br>是否确认提 | group.co<br>交 | om.cn | 赤   |
| A-55 | A-56 | A-57 | A-!  |                  |               | )     |     |

### 选择展位 (最多可选2个展区)

注: ① 红色展位已销控, 黄色展位可供您选择。

② 展位为极简展台,标准位2\*2平米,价格1000元/家

③ 展商操作预订选位后需完成付款,举办方确认收到款项后可实时查看完成订位(锁定为红色)效果。

### 您选择的展位:

| 展位   | 规格  | 面积  |
|------|-----|-----|
| A-19 | 2*2 | 4m² |

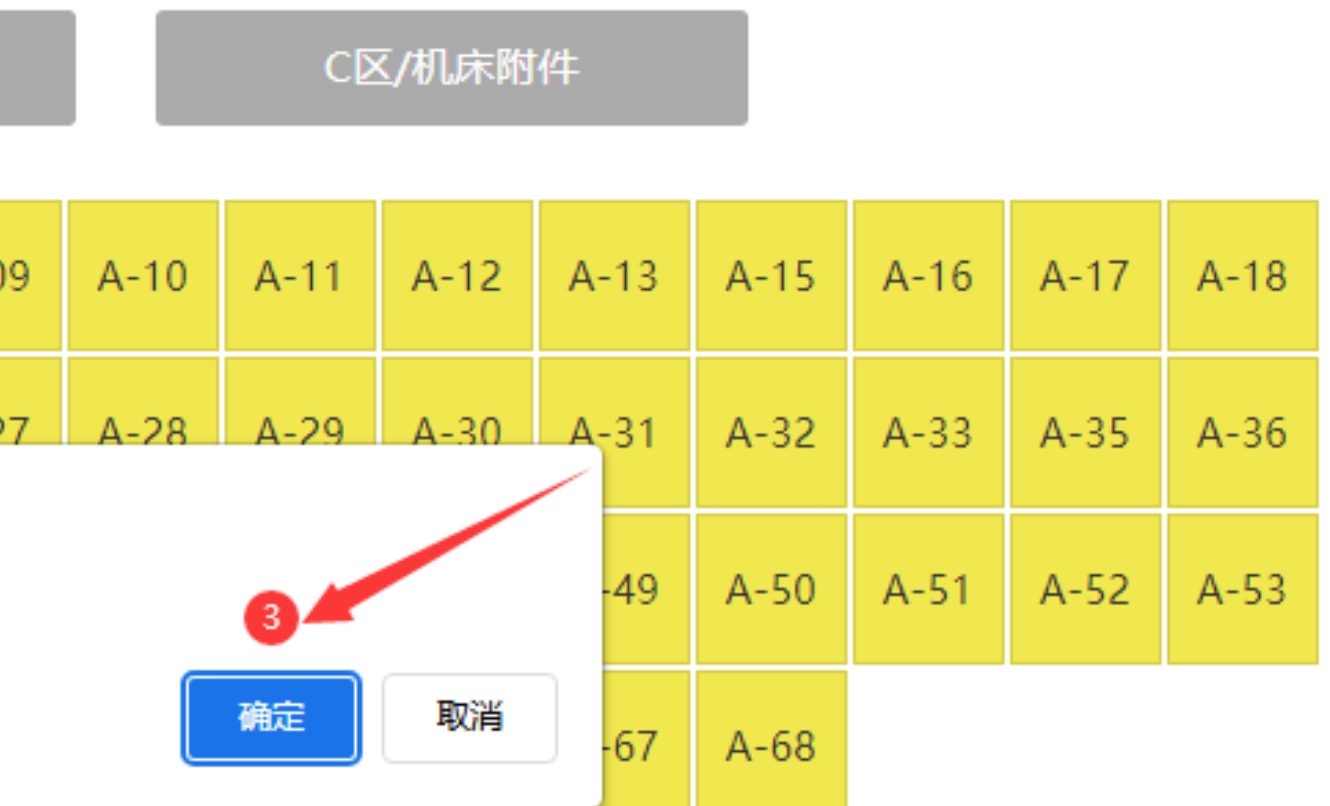

小计(元) 单价(元) 1000.00 1000.00元

总金额:¥1000.00

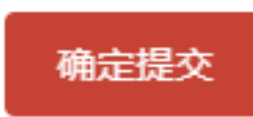

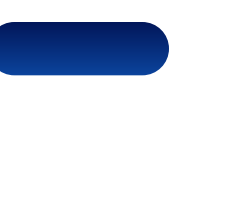

第六步,按弹窗所示,根据选位进行对公打款并上传付款电子回执单(订位申请从请求发出保留2小 时,即两小时内完成对公打款即可),提交后填写订位付款对公开票信息,然后等待莞深后台审核,如 有疑问请致电0769-89393888。

| 账户名称: 东莞<br>账 号: 2010<br>开 户 行: 中国                                                              | 市莞深市场管理服务有限公司<br>0067209000019974<br>江商银行股份有限公司东莞长安长福支行                                                                                                    |  |  |  |  |  |  |  |
|-------------------------------------------------------------------------------------------------|----------------------------------------------------------------------------------------------------|--|--|--|--|--|--|--|
| 展会名称: 2024<br>预定展位: A-19                                                                        | 展会名称: 2024大湾区(长安)五金刀具持卖采购节<br>预定展位: A-19、                                                                                                    |  |  |  |  |  |  |  |
| 上传付款凭证损                                                                                         | <sub>显示:</sub> 付款金额(元): 1000.00                                                                                                    |  |  |  |  |  |  |  |
| <ol> <li>1、请在上传付</li> <li>2、确保打款财</li> <li>3、打款凭证必</li> <li>4、选定多个层</li> <li>5、以上操作如</li> </ol> | <ol> <li>请在上传付款凭证前仔细核对选定展位及选定服务内容应付款金额与网站显示金额完全一致。</li> <li>确保打款账户信息和展会举办方对公收款账户信息准确无误。</li> <li>打款凭证必须为完全真实的转账截图/电子回执。如有假冒一律不能通过审核。</li> <li>选定多个展位的参展订位订单以参展简注册单位名义一次集中付款即可,不需要分开多次打款和上传凭证</li> <li>以上操作如有疑问,请联系展会举办方财务人员,联系电话: 13138837319 (孙小姐)</li> </ol> |  |  |  |  |  |  |  |
| 注意: 请在202                                                                                       | 24年06月25日 17:16:11之前上传付款凭证,否者会取消您的展位预定                                                                                                    |  |  |  |  |  |  |  |
| 付款凭证:                                                                                           | 上传付款凭证<br>1                                                                                                    |  |  |  |  |  |  |  |
| 开票信息录入                                                                                          |                                                                                                    |  |  |  |  |  |  |  |
| 公司名称:                                                                                           | 东莞市瀚海五金商贸科技有限公司                                                                                                    |  |  |  |  |  |  |  |
| 企业税号:                                                                                           | 请输入企业税号                                                                                                    |  |  |  |  |  |  |  |

## 参展商在线选位 | 上传付款凭证

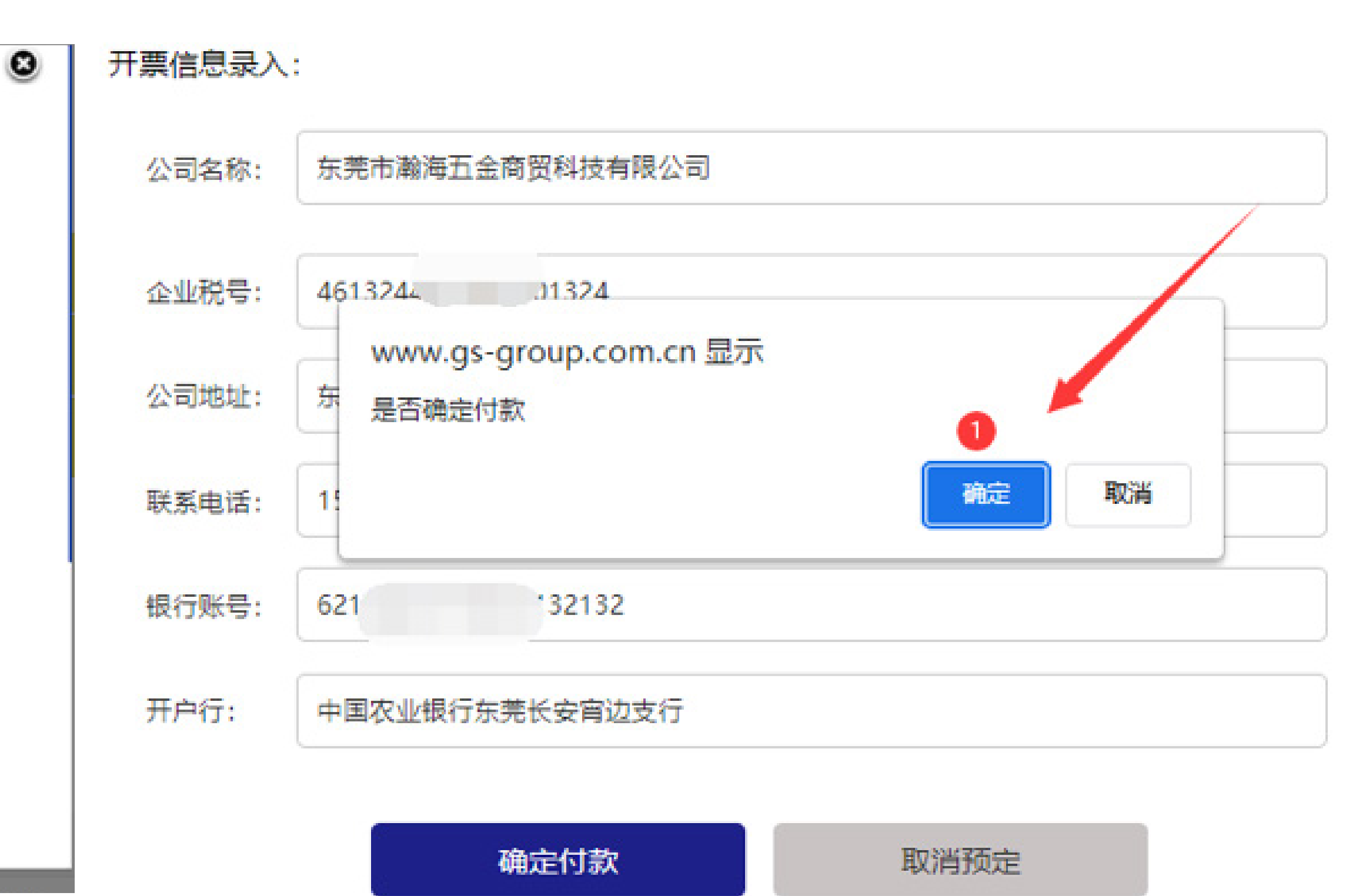

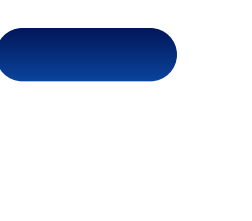

# 及时与莞深集团工作人员确认到款进度。如有疑问请致电0769-89393888,

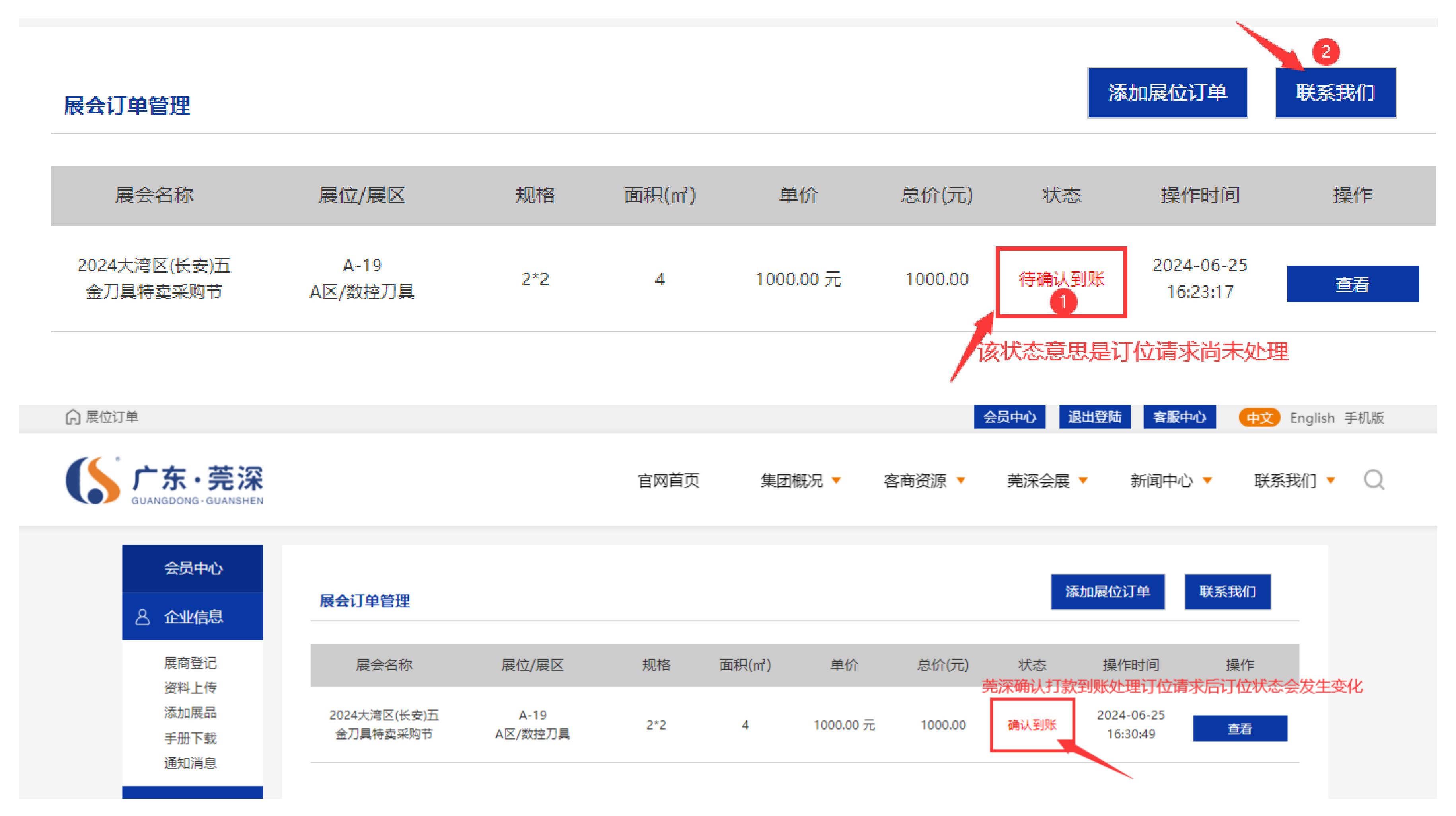

## 参展商在线选位 | 上传付款凭证

第七步,完成打款操作上传付款凭证填写发票信息后,等待打款到账,或点击展会订单联系我们这里,

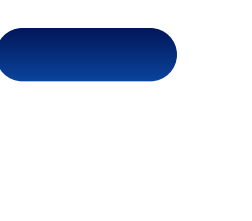

## 第八步, 展位订位处理通过后可刷新订位展示界面, 查看订位状态已经发生变化。 至此, 展商自主选位订位已经完成

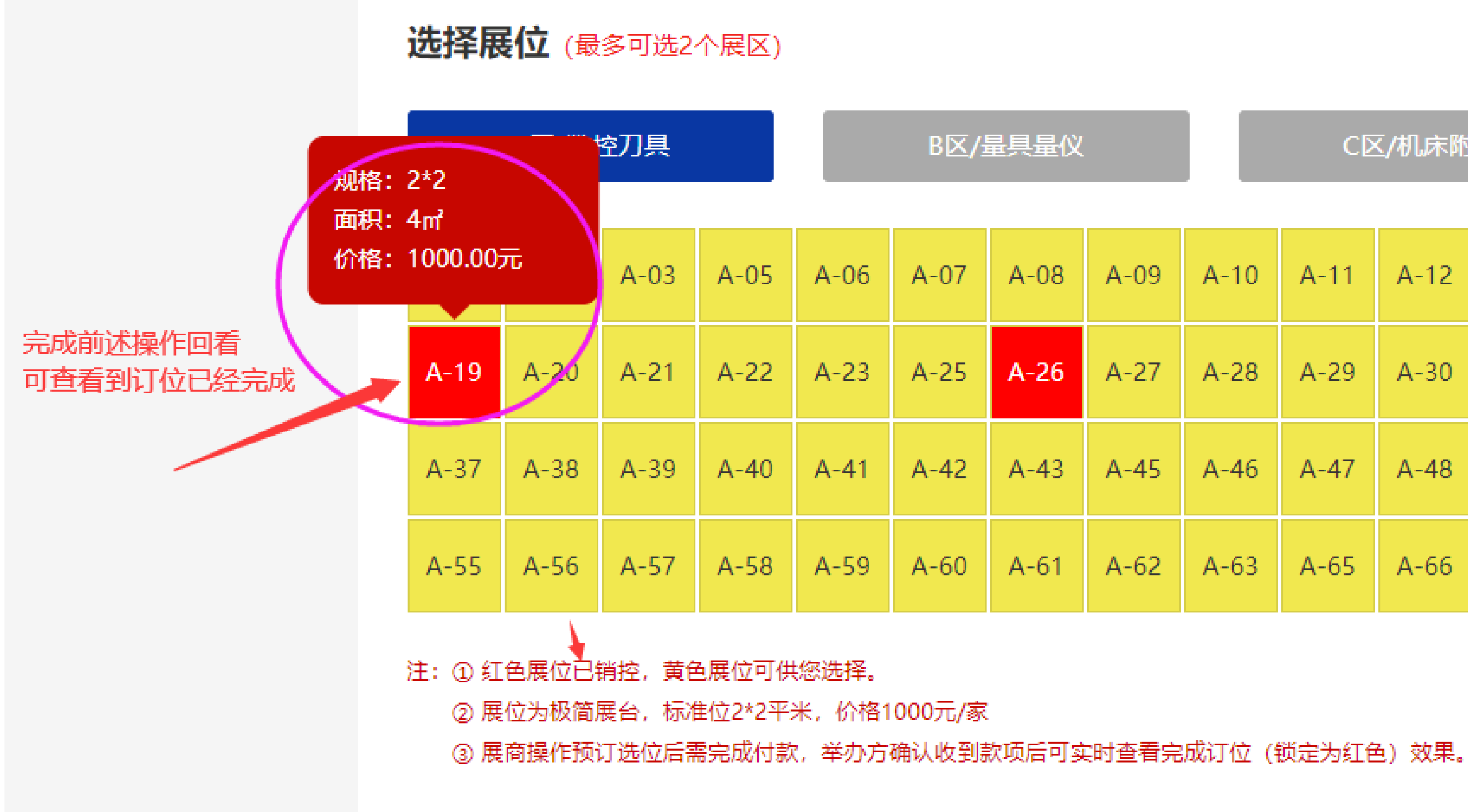

## 参展商在线选位 | 上传付款凭证

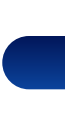

### B区/量具量仪

C区/机床附件

| 07 | A-08 | A-09 | A-10 | A-11 | A-12 | A-13 | A-15 | A-16 | A-17 | A-18 |
|----|------|------|------|------|------|------|------|------|------|------|
| 25 | A-26 | A-27 | A-28 | A-29 | A-30 | A-31 | A-32 | A-33 | A-35 | A-36 |
| 42 | A-43 | A-45 | A-46 | A-47 | A-48 | A-49 | A-50 | A-51 | A-52 | A-53 |
| 60 | A-61 | A-62 | A-63 | A-65 | A-66 | A-67 | A-68 |      |      |      |

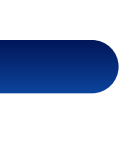

6.2

\*\*\*\*\* \*\*\*\*

0,

0

ices:

?

ADDITION CONTRACTOR OF DESIGNATION COLUMN & FORT & FORTH anness annessan e a aid

# 参展商自行预订 展会所需用品 其他服务 并进行对公付款

.

(20)

. .

\* \* \* \* \*

••••• •••• •••• ••••

VALUE OF A DESCRIPTION OF A DESCRIPTION OF

080

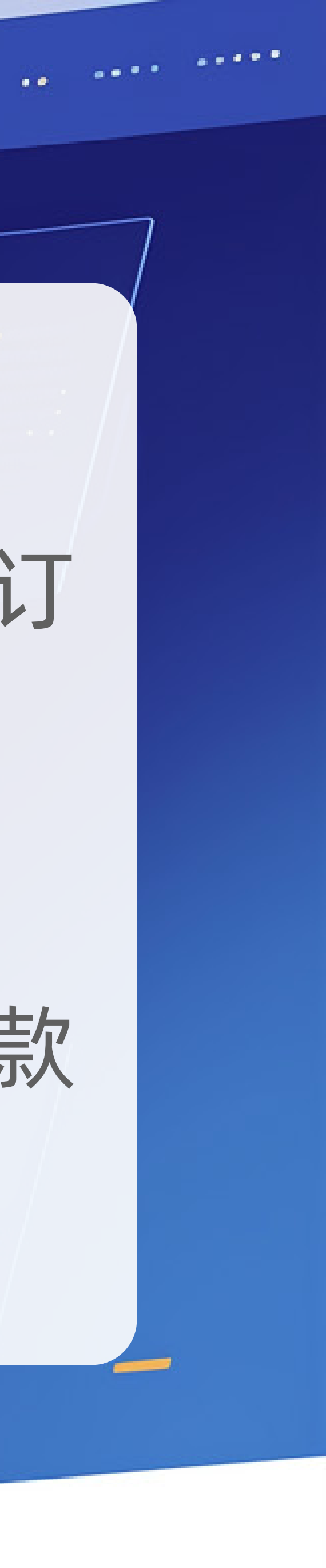

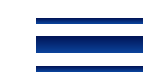

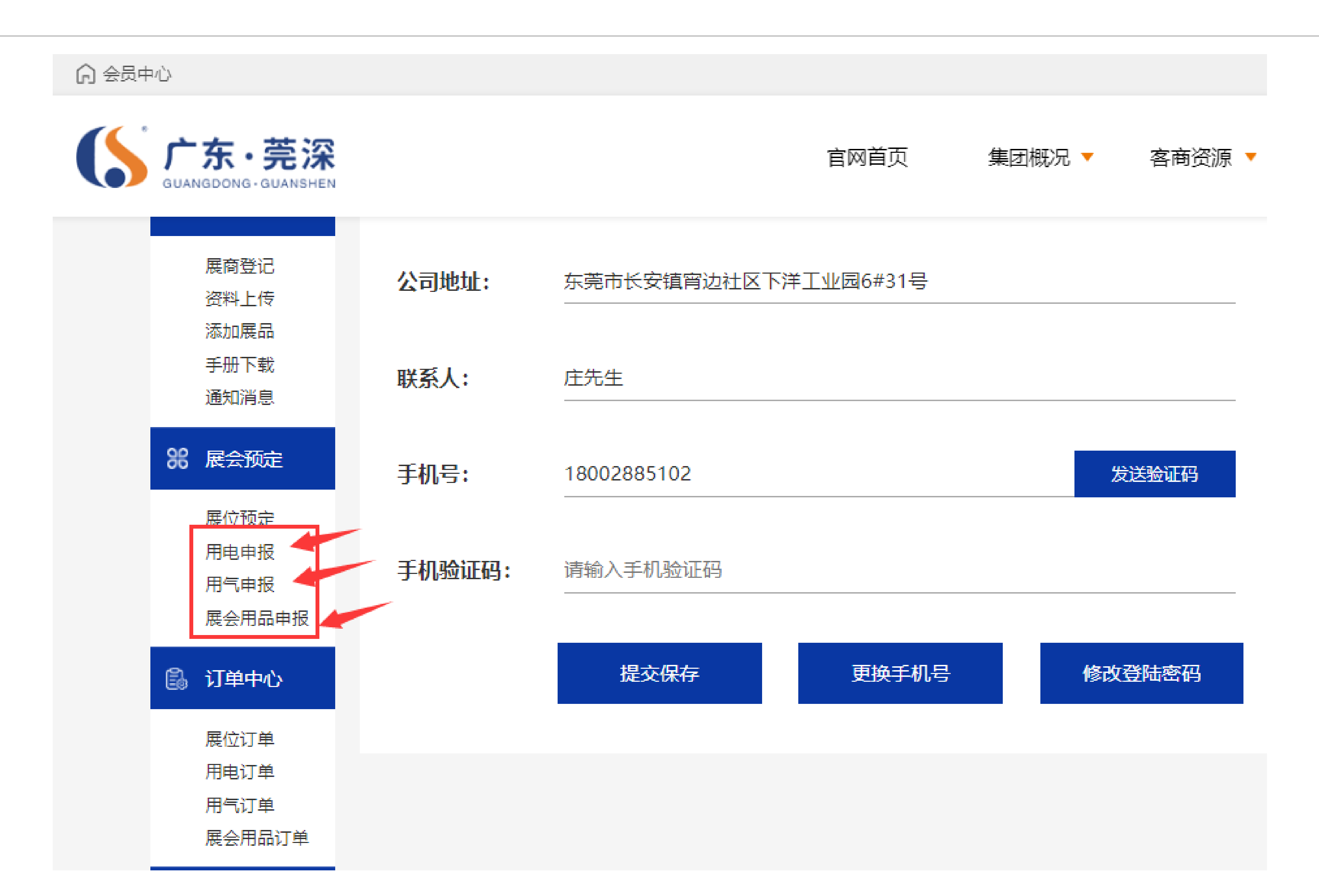

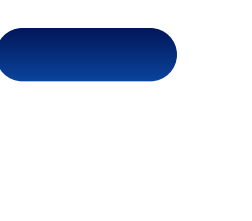

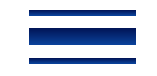

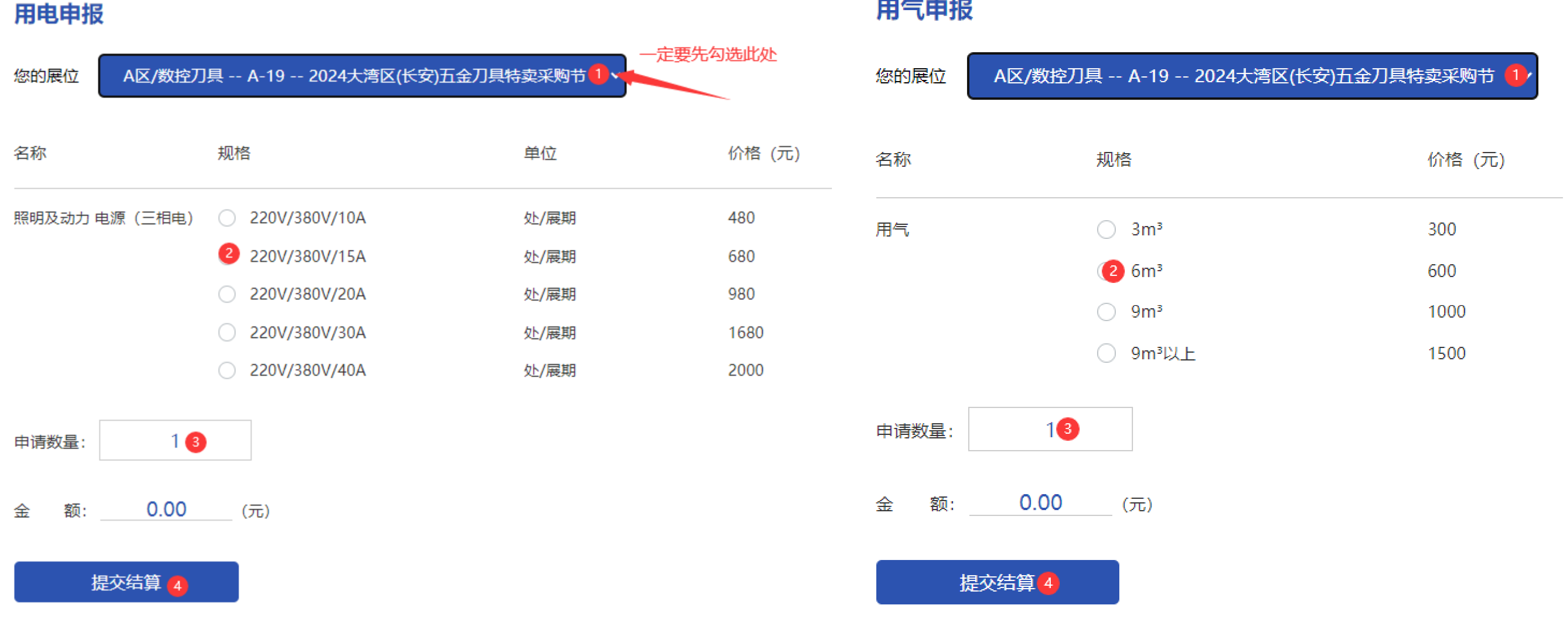

## 用气申报

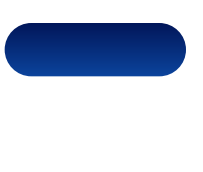

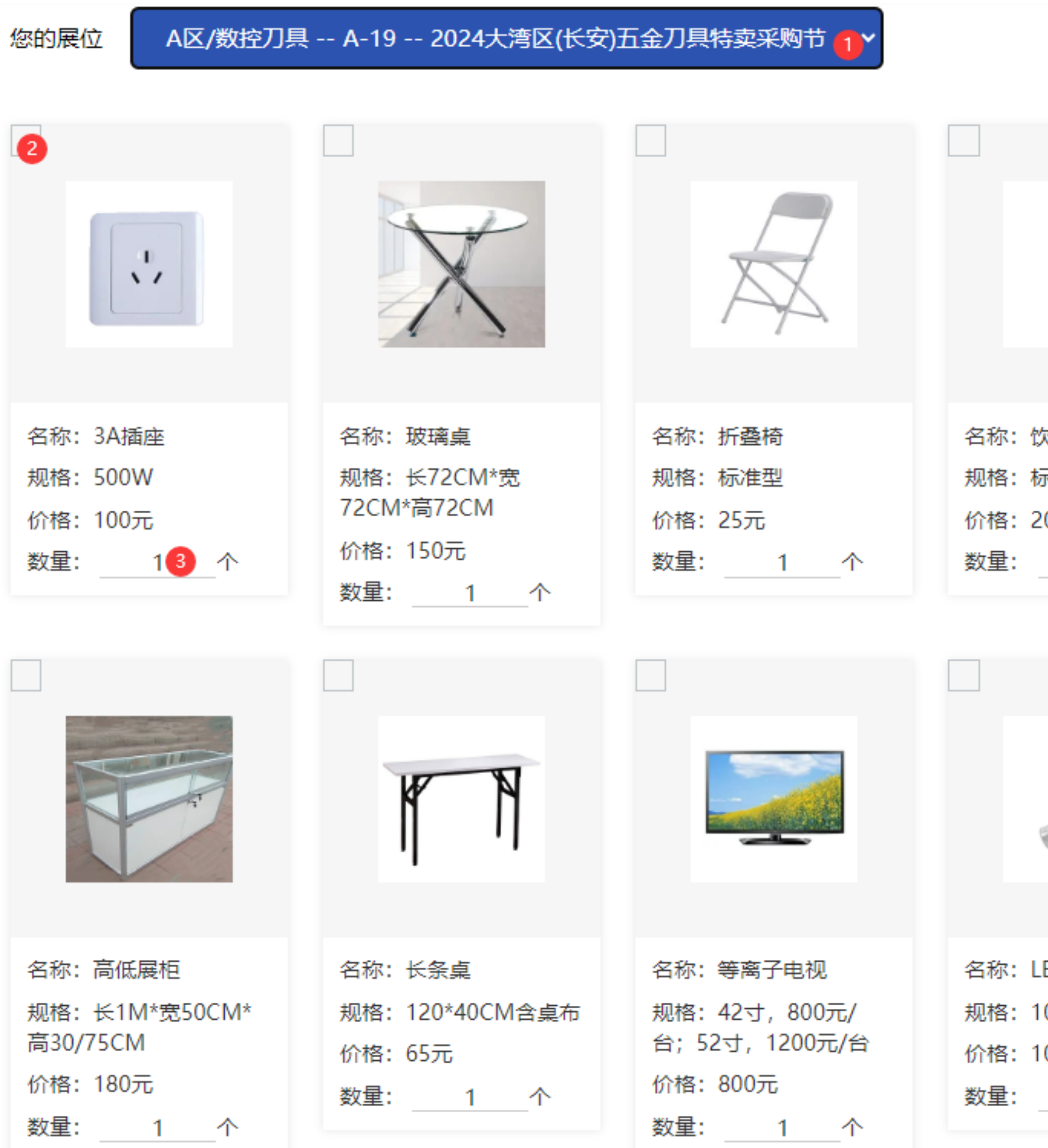

|                                  |                                                      | 申报的用品:<br>3A插座(500W)1个*100(元) 高玻璃柜(长100CM*宽40CM*高200CM)1个*350(元)<br>金额: 450.00 (元)<br>提交结算                                                                                                    |
|----------------------------------|------------------------------------------------------|----------------------------------------------------------------------------------------------------|
| 次水机<br>示准型<br>200元<br><u>1</u> 个 | 名称:咨询台<br>规格:长1M*宽50CM*<br>高75CM<br>价格:100元<br>数量:1个 | 付款金额(元): 450.00                                                                                                    |
|                                  |                                                      | 上传付款凭证提示: <ol> <li>请在上传付款凭证前仔细核对选定展位及选定服务内容应付款金额与网站显示金额完全一致。</li> <li>确保打款账户信息和展会举办方对公收款账户信息准确无误。</li> <li>打款凭证必须为完全真实的转账截图/电子回执。如有假冒一律不能通过审核。</li> <li>选定多个展位的参展订位订单以参展商注册单位名义一次集中付款即可,不需要分开多次打款和上传凭证</li> <li>认上操作如有疑问,请联系展会举办方财务人员,联系电话: 13138837319 (孙小姐)</li> <li>付款凭证: 上传付款凭证</li> <li>开票信息录入:</li> </ol> |
| ED射灯<br>00W                      | 名称: 展位地毯 (15元/<br>平)<br>                             | <ul> <li>         な司名称: 东莞市瀚海五金商贸科技有限公司         <ul> <li></li></ul></li></ul>                                                                                                    |
| 00元<br>个                         | 价格: 15元<br>数量: <u>1</u> 个                            | 公司地址: 东莞市长安镇宵边社区下洋工业园6#31号<br>联系电话: 15224234132                                                                                                    |

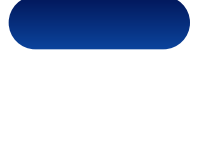

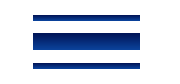

| 展会用品订单管理                 |                 |      |
|--------------------------|-----------------|------|
|                          |                 |      |
| 展会名称                     | 展位/展区           | 名称   |
| 2024大湾区(长安)五金刀<br>具特卖采购节 | A-19<br>A区/数控刀具 | 高玻璃柜 |
| 2024大湾区(长安)五金刀<br>具特卖采购节 | A-19<br>A区/数控刀具 | 3A插座 |
|                          |                 |      |

### 展会用品订单管理

| 展会名称                     | 展位/展区           | 名称   |  |
|--------------------------|-----------------|------|--|
| 2024大湾区(长安)五金刀<br>具特卖采购节 | A-19<br>A区/数控刀具 | 高玻璃柜 |  |
| 2024大湾区(长安)五金刀<br>具特卖采购节 | A-19<br>A区/数控刀具 | 3A插座 |  |

## 参展商自行预订展会所需用品 | 其他服务 | 并进行对公付款

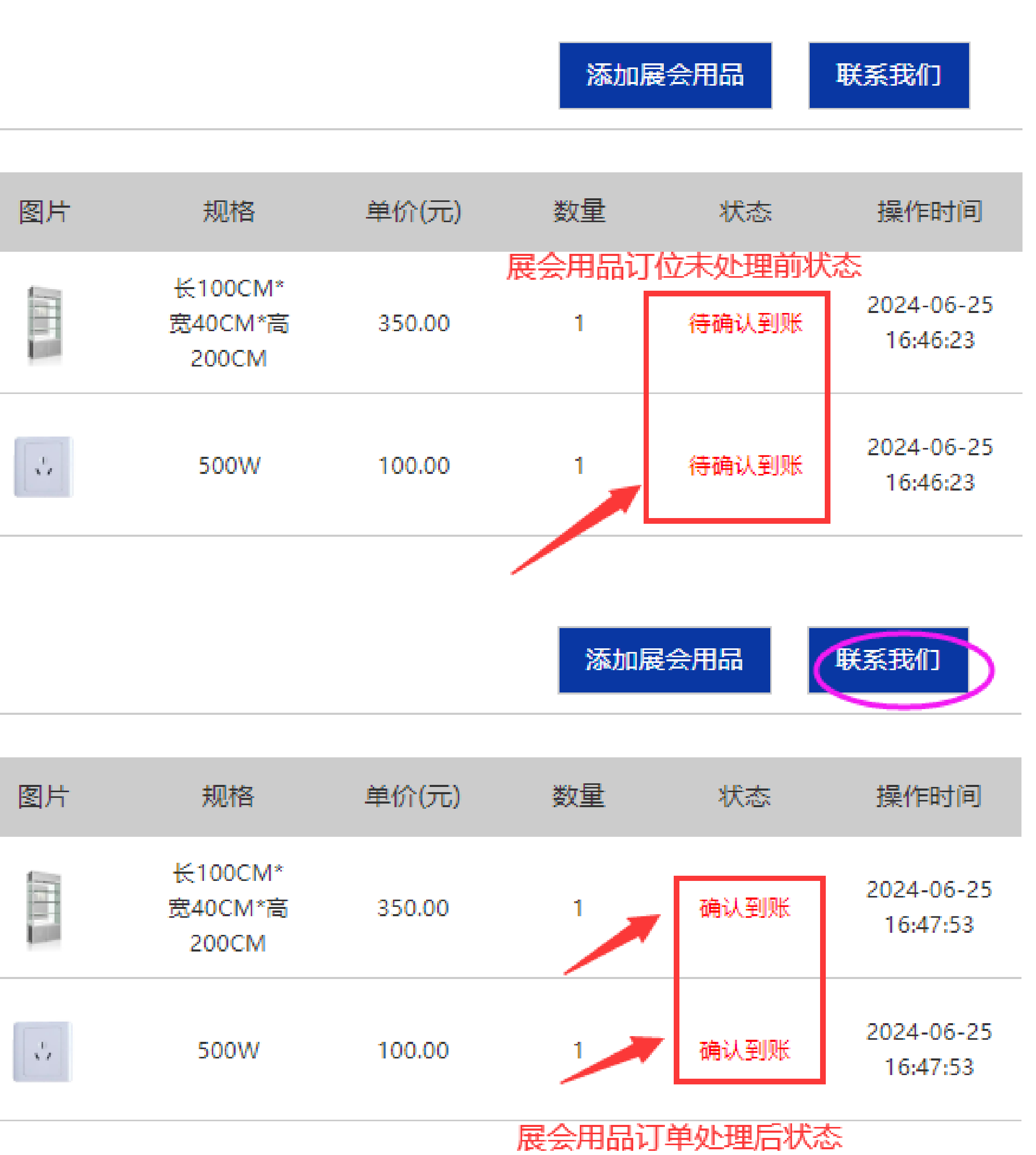

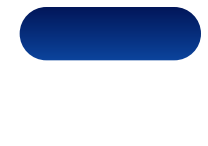

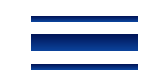

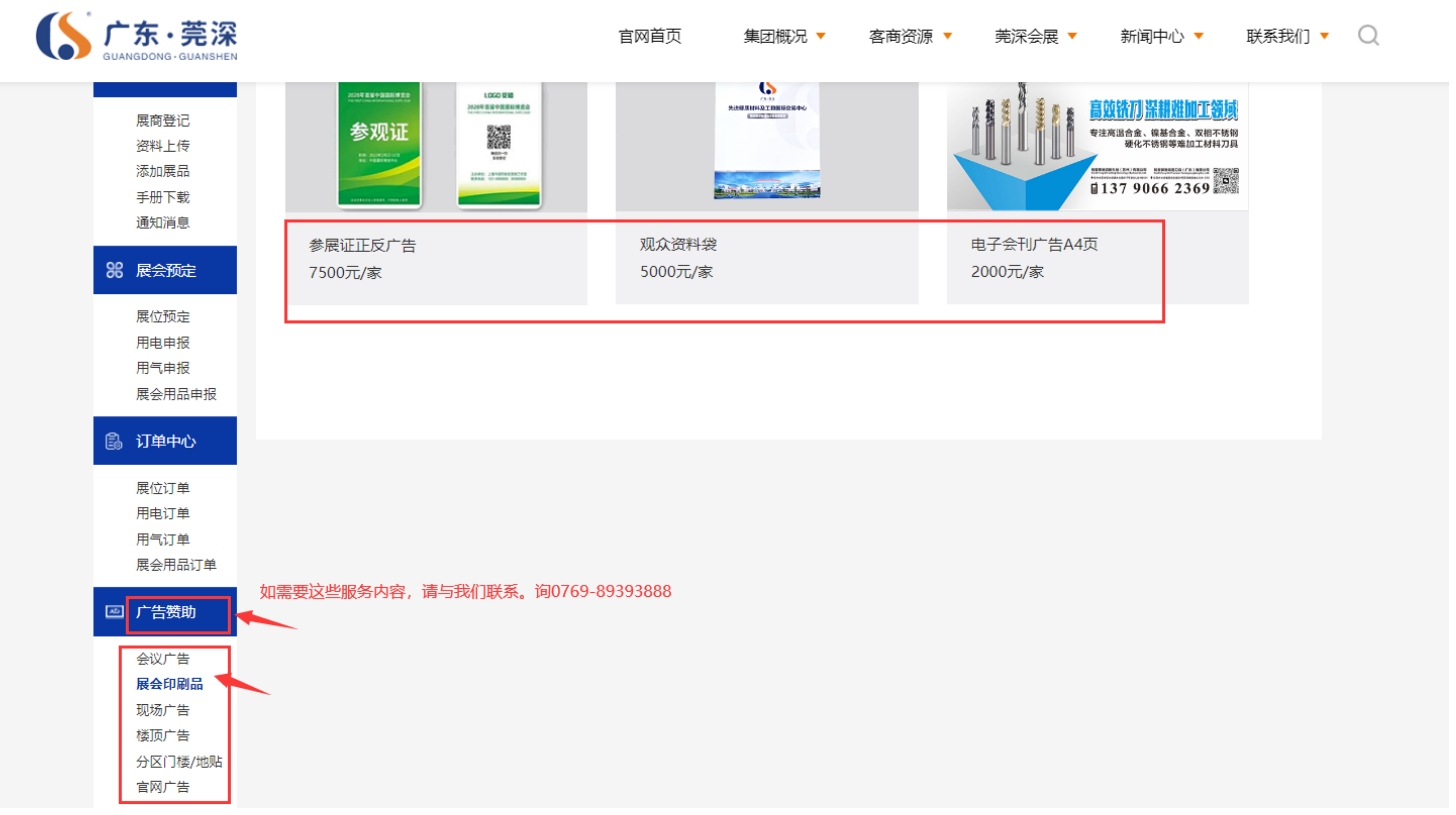

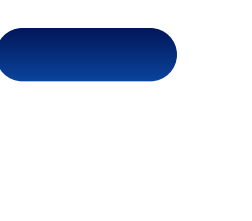

0.2

0,

0

ices:

3

A REAL POINT AND A REAL POINT AND A REAL POINT A REAL POINT AND A REAL POINT AND A REAL POINT AND A REAL POINT AND A REAL POINT AND A REAL POINT AND A REAL POINT ADDRESSAND DECEMBER OF THE REPORT OF THE REPORT O REPAIR OF COMPANY ADDRESS & FROM S PARAME anness contains a cost

# 参展商自行上传 展品 在莞深官网进行

展示

.

100

\*\*\*\*\* \*\*\*\* \*\*\*\* \*\*\*\*\* \*\*\*\*

000

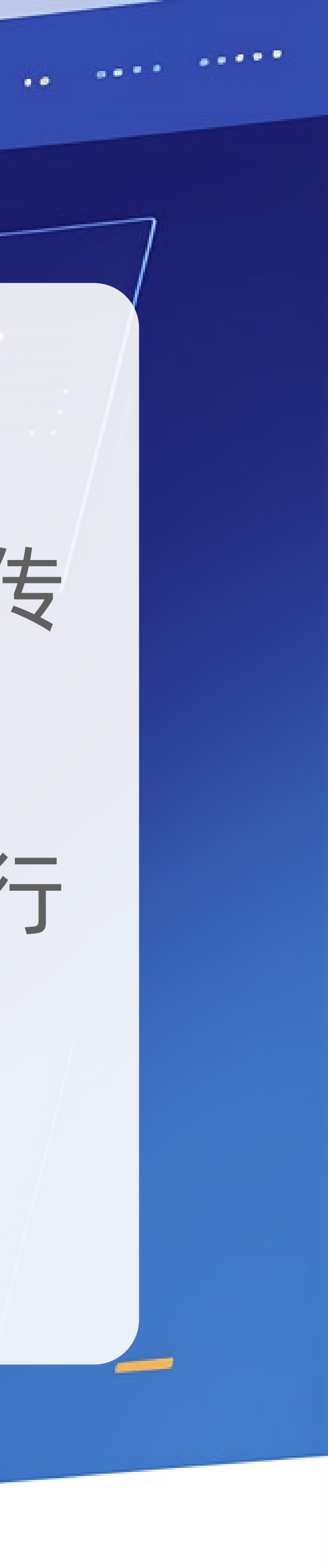

## 1、展商中心自带展品上传前端展示功能,完成注册和展商资料登记即可自助进行展品上传在莞深官 网前端展示,操作步骤如下:

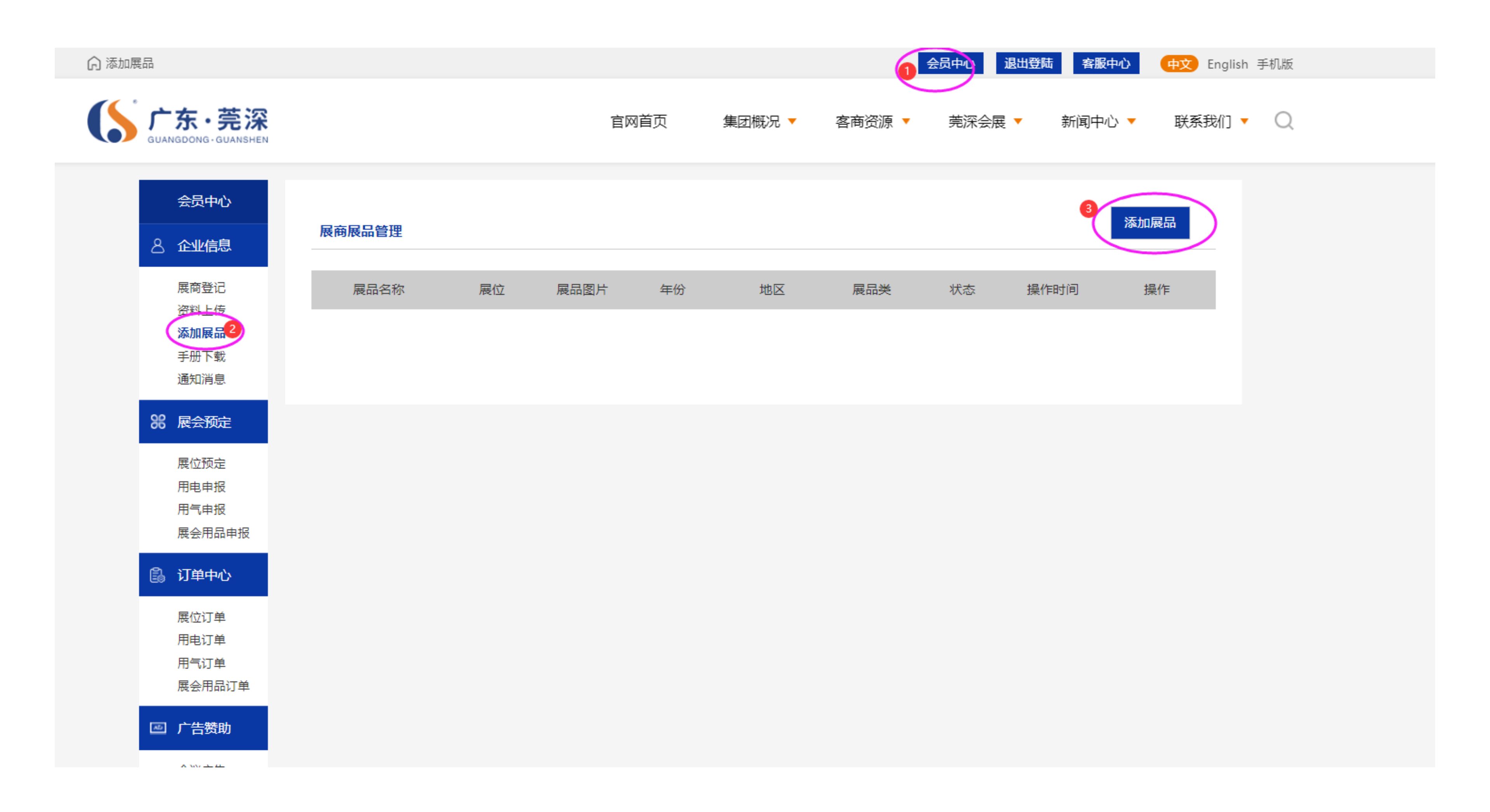

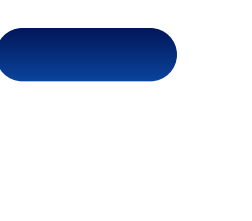

## 参展商自行上传展品 | 在莞深官网进行展示

2、展商中心自带展品上传前端展示功能,完成网前端展示,操作步骤如下:

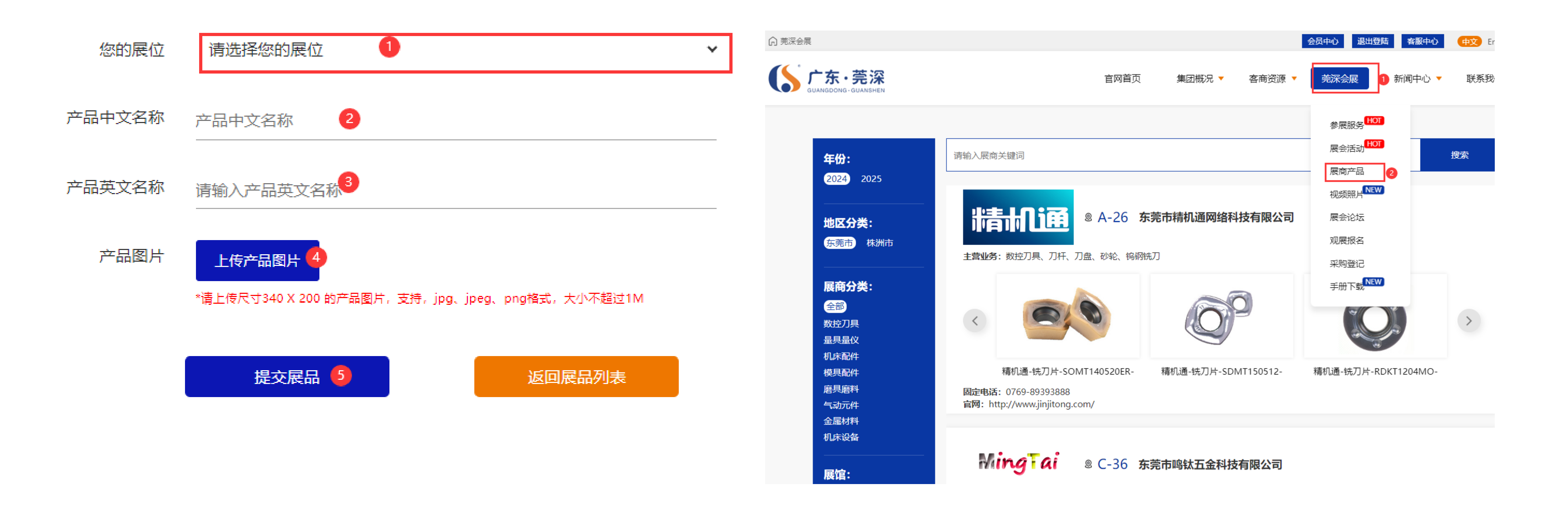

莞深展商展品集中查看链接: https://www.gs-group.com.cn/zscp/index?p\_id=241(搜索展商公司名或翻页查看)

## 2、展商中心自带展品上传前端展示功能,完成注册和展商资料登记即可自助进行展品上传在莞深官

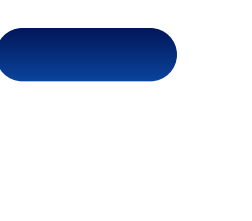

## 参展商自行上传展品 | 在莞深官网进行展示

## 莞深展商展品推荐页面查看链接: https://www.gs-group.com.cn/index/index(下拉至莞深展商展品版块即可)

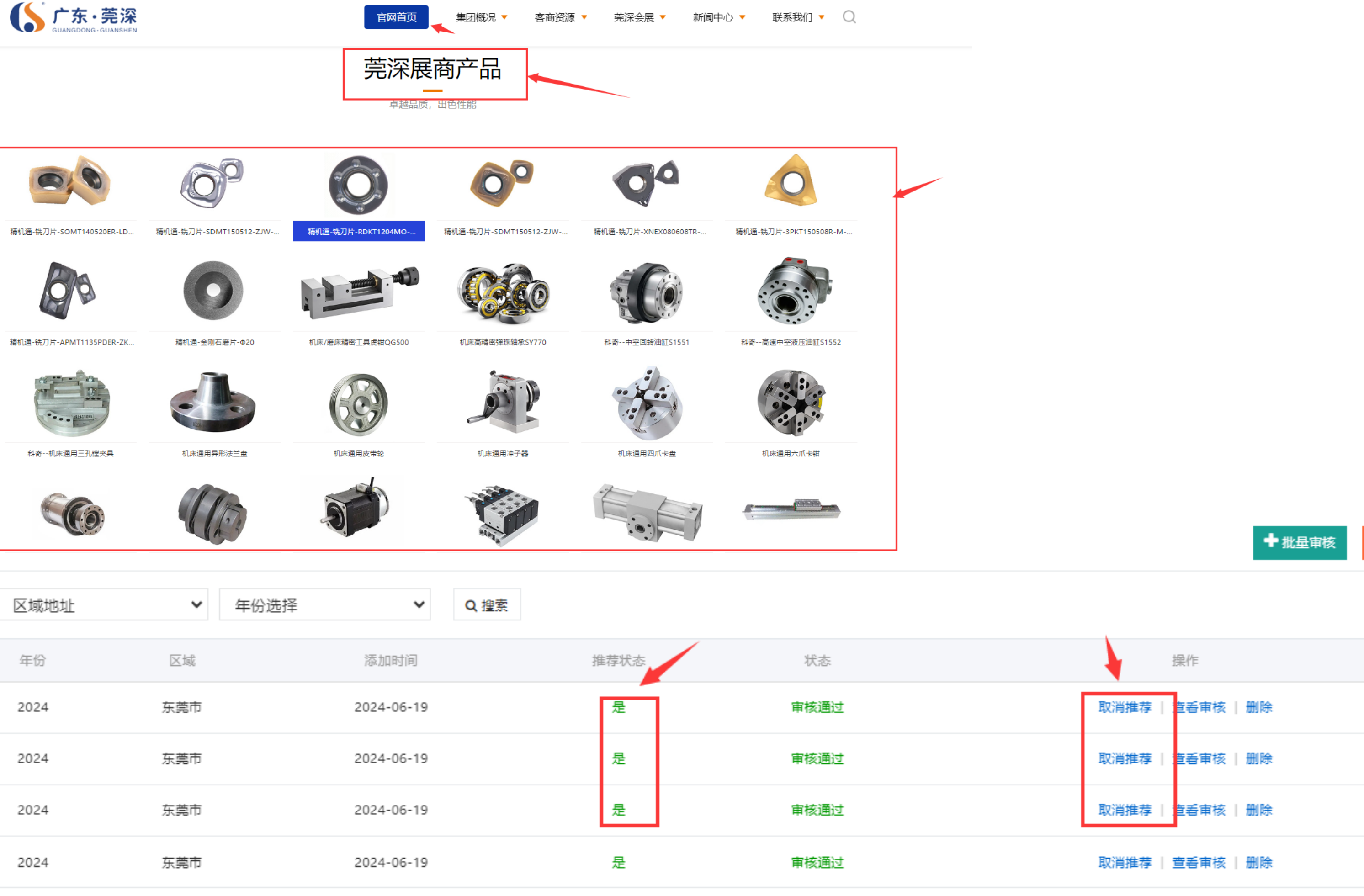

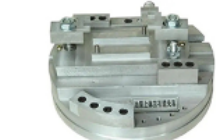

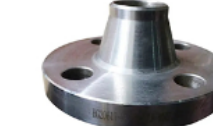

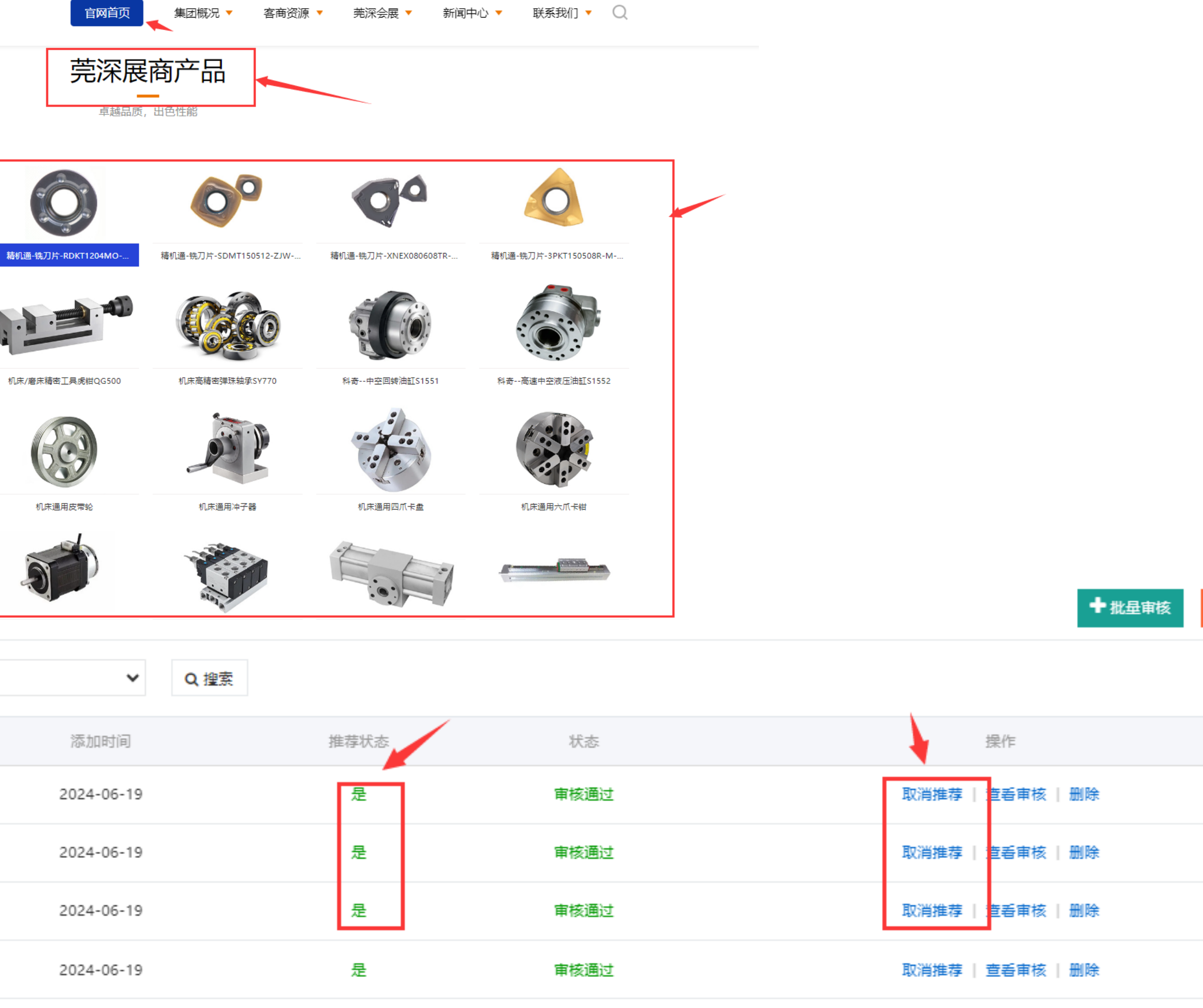

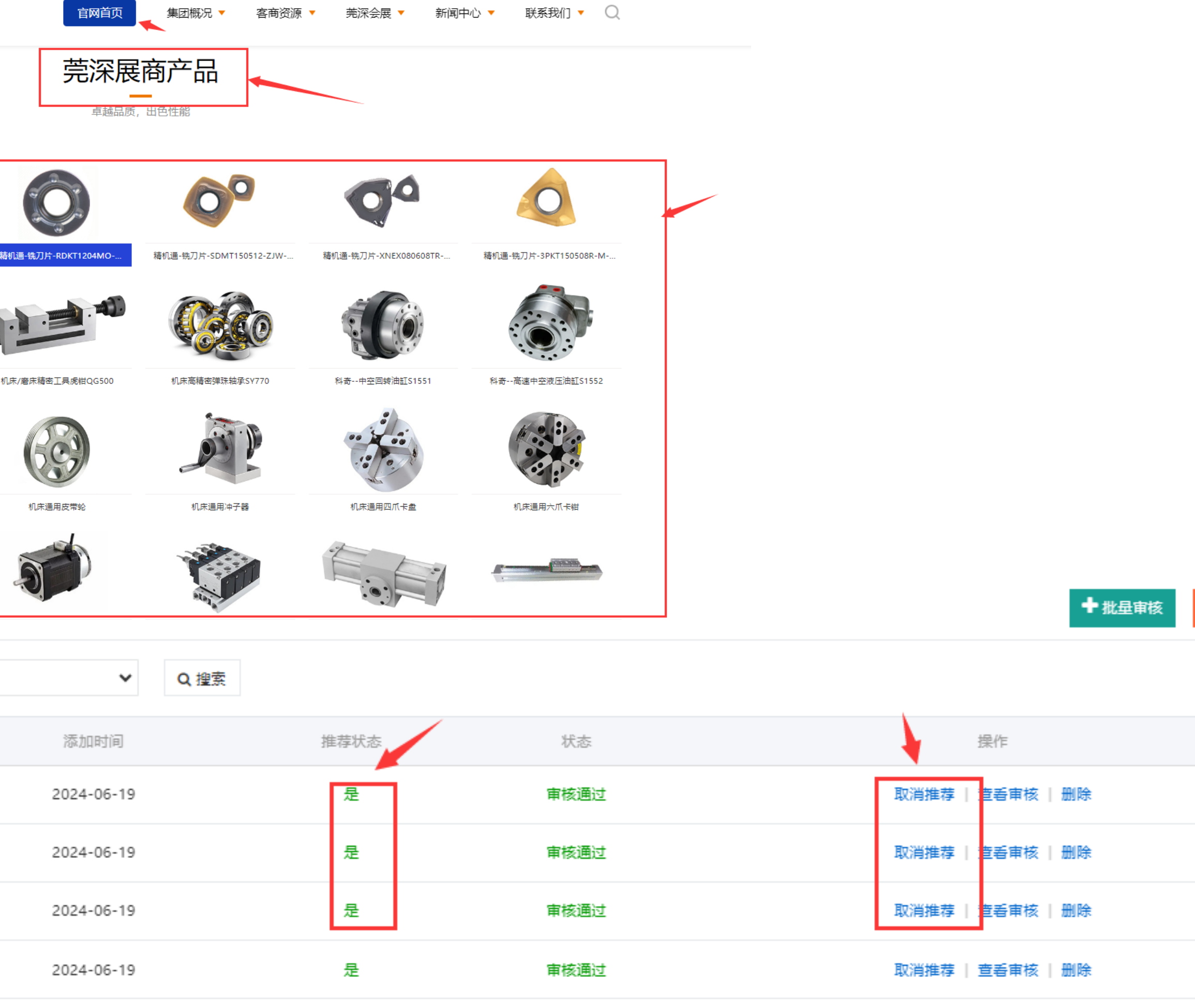

### 展商产品管理

| 商家公司名  | 审核状态       | ~          | 区域地址 | ✔ 年份 | 选择   |
|--------|------------|------------|------|------|------|
| 排序     | 商家名称       | 展商产品       | 年份   | 区域   | 添加   |
| 0 东莞市精 | 机通网络科技有限公司 |            | 2024 | 东莞市  | 2024 |
| 2 东莞市精 | 机通网络科技有限公司 | 6°         | 2024 | 东莞市  | 2024 |
| 3 东莞市精 | 机通网络科技有限公司 | 0          | 2024 | 东莞市  | 2024 |
| 4 东莞市精 | 机通网络科技有限公司 | <b>0</b> ° | 2024 | 东莞市  | 2024 |

注意: 莞深展商展品版块所展示产品是官网后台随机推荐至前端展示, 采用不定期轮换制, 如需推荐请与我们联系沟通

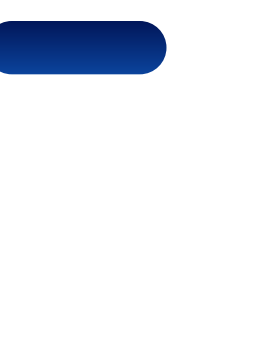

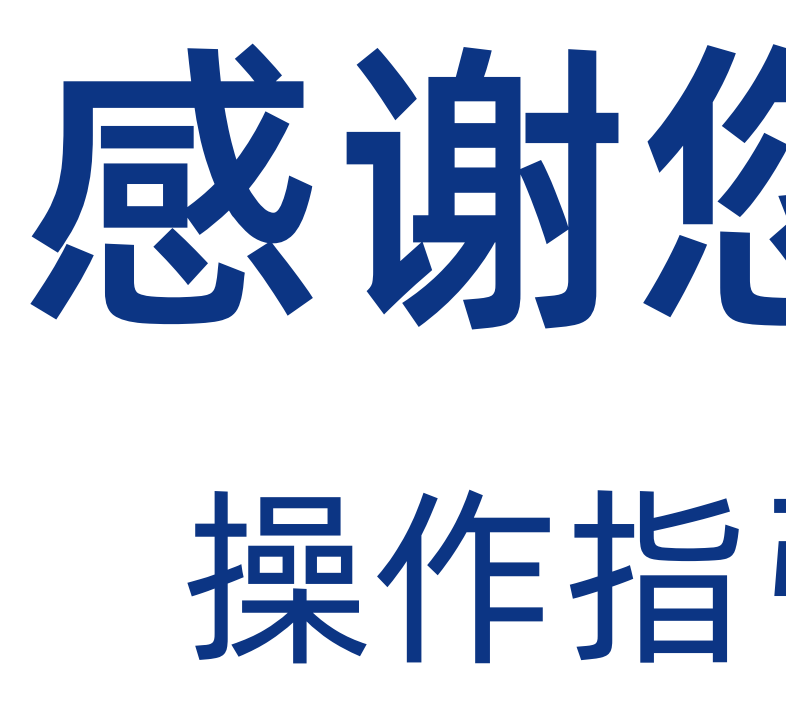

如仍有不明, 欢迎致电0769-89393888或15015137828马先生, 我们将为您细心解答, 感谢您的支持和关注!

# 感谢您的观看 操作指引到此结束

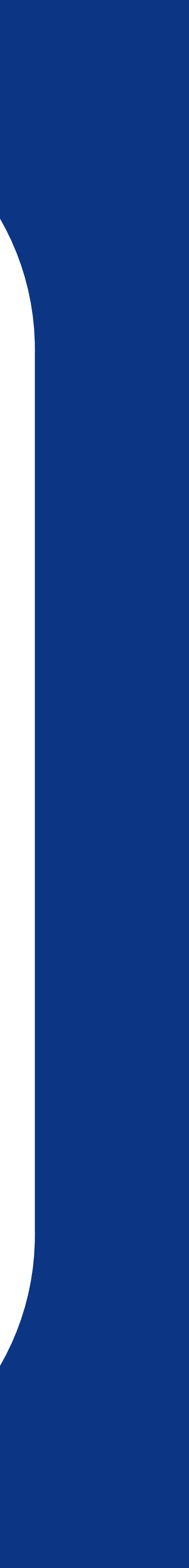